# The CSISS.org Web Site

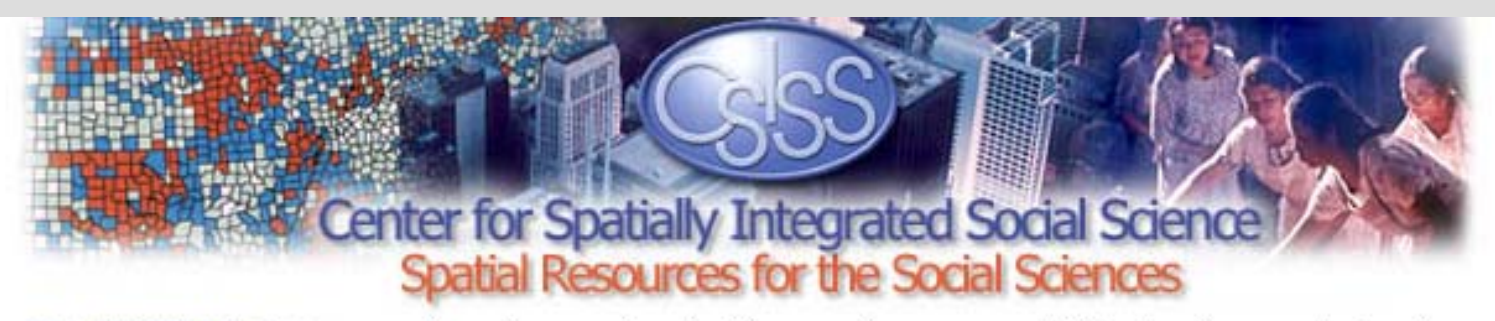

The CSISS Mission recognizes the growing significance of space, spatiality, location, and place in social science research. It seeks to develop unrestricted access to tools and perspectives that will advance the spatial analytic capabilities of researchers throughout the social sciences. CSISS is funded by the <u>National Science Foundation</u> under its program of support for infrastructure in the social and behavioral sciences.

#### **CSISS** News

| Core Programs                  | Learning Resources                                                                                                    | Spatial Resources           | Spatial Tools                |
|--------------------------------|----------------------------------------------------------------------------------------------------|-----------------------------|------------------------------|
| CSISS has six research         | These introductory materials include <u>CSISS Classics</u> and <u>select video clips</u> from the CSISS summer workshops. | CSISS has compiled          | Here's where you'll find     |
| initiatives and a professional |                                                                                                    | e-journals, bibliographies, | information about software   |
| development program for        |                                                                                                    | and other spatial resources | for the exploration and      |
| undergraduate instructors.     |                                                                                                    | for the social sciences.    | analysis of spatial data.    |
| Search Engines                 | CSISS Events                                                                                                    | Community Center            | About CSISS                  |
| Try out one of our custom      | Here's where you'll find                                                                                                  | Join the forums, or if your | CSISS presentations, news,   |
| search engines to find         | information and registration                                                                                              | organization relates to our | personnel, and sitemap. Our  |
| spatial analysis resources     | for workshops, conferences                                                                                                | mission and goals, register | Strategic Plan and Annual    |
| on the Internet.               | and specialist meetings.                                                                                                  | as a CSISS affiliate.       | Reports are also found here. |

Core Programs | Learning Resources | Spatial Resources | Spatial Tools | Search Engines | CSISS Events | Community Center | About CSISS Site Map | Site Search | Contact CSISS | Plug-ins | Privacy Policy | Site Credits | Home

# CSISS.org/Spatial Tools/Tobler's Flow Mapper

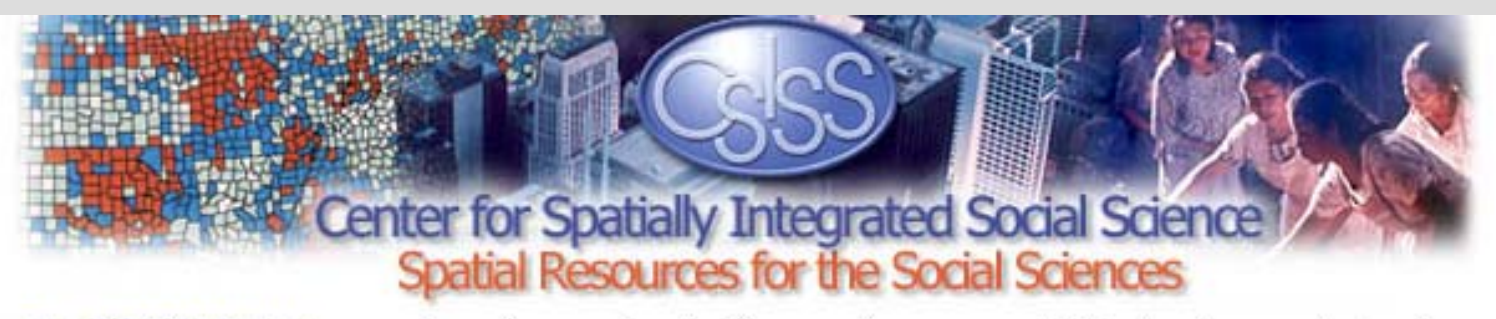

The CSISS Mission recognizes the growing significance of space, spatiality, location, and place in social science research. It seeks to develop unrestricted access to tools and perspectives that will advance the spatial analytic capabilities of researchers throughout the social sciences. CSISS is funded by the <u>National Science Foundation</u> under its program of support for infrastructure in the social and behavioral sciences.

#### **CSISS News**

| Core Programs                                                                                                    | Learning Resources                                                                                                    | Spatial Resources                                                                                                  | Spatial Tools                                                                                                    |
|----------------------------------------------------------------------------------------------------|----------------------------------------------------------------------------------------------------|----------------------------------------------------------------------------------------------------|----------------------------------------------------------------------------------------------------|
| CSISS has six research<br>initiatives and a professional<br>development program for<br>undergraduate instructors. | These introductory materials include <u>CSISS Classics</u> and <u>select video clips</u> from the CSISS summer workshops. | CSISS has compiled<br>e-journals, bibliographies,<br>and other spatial resources<br>for the social sciences.       | Spatial Tools Search<br>Engine<br>Select Tools<br>Links to Portals                                                                             |
| Search Engines                                                                                                    | CSISS Events                                                                                                    | Community Center                                                                                                   | GeoDa™                                                                                                    |
| Try out one of our custom<br>search engines to find<br>spatial analysis resources<br>on the Internet.             | Here's where you'll find<br>information and registration<br>for workshops, conferences<br>and specialist meetings.        | Join the forums, or if your<br>organization relates to our<br>mission and goals, register<br>as a CSISS affiliate. | Tobler's Flow Mapper<br>CSISS presentations, news,<br>personnel, and sitemap. Our<br>Strategic Plan and Annual<br>Reports are also found here. |

Core Programs | Learning Resources | Spatial Resources | Spatial Tools | Search Engines | CSISS Events | Community Center | About CSISS Site Map | Site Search | Contact CSISS | Plug-ins | Privacy Policy | Site Credits | Home

#### **Tobler's Flow Mapper**

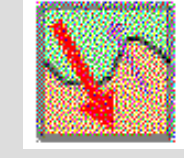

#### Background

- Geographical movement is of crucial importance. This is because much change in the world is due to movement; the movement of people, ideas, disease, money, energy, or material. One way of depicting and analyzing geographical movement is by way of geographical maps. A convenient and rapid method of displaying movement data on such maps is therefore very useful. A flow mapping program is one approach to this objective. For in depth information see csiss.org/Spatial Tools:
- Flow Mapper Tutorial, Tobler 2004 4.1 mb Updated 6-6-05
- Movement Mapping, Tobler 2003 2.5 MB
- Experiments in Migration Mapping by Computer, Tobler 1987, 500 kb

#### **About Flow Mapper**

In 2003 CSISS supported a short effort to produce an interactive flow mapping program. The result is a new Windows-based version of a 1987 program by Waldo Tobler. This original application has been updated by David Jones using Microsoft Visual Basic.Net and Scaleable Vector Graphics for map rendering. It requires as input locational coordinates and information on the interaction between the places. Additional input may include place names and a file of boundary coordinates (for a background map). The user has several menu options for producing a map. The program allows for the production of a total movement maps shown by

#### Examples

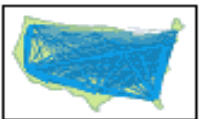

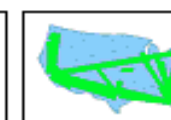

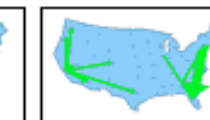

Example 3

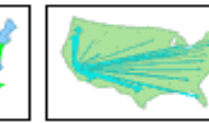

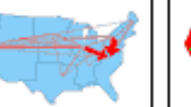

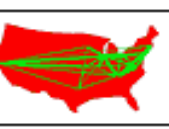

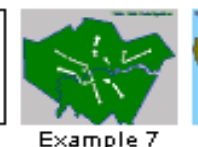

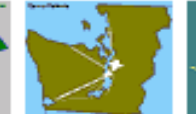

Example 1

Example 2

Example 4

Example 5

Example 6

Example 8 Example 9

5.

#### Flow Mapper Requirements

- Microsoft Windows 98SE, ME, 2000, XP
- Microsoft Dot.Net Framework installed
- Microsoft Internet Explorer
- Scalable Vector Graphics support for Internet Explorer. Adobe SVG plugin 3.x or higher
- C:\temp folder

#### **Installing Flow Mapper**

Remove any existing version of Flow Mapper (*Control Panel > add/remove*).

- 1. Verify that your operating system is within the requiremts.
- Install Dot.Net Framework, if necessary. Go to *Start > Control Pane*l. The .Net Framework Management icon will be visible if it is installed. (You may need to look in *Administrative Tools*). Many Windows XP and 2000 machines come pre-installed with this.

#### Download and install .Net Framework

- 3. Make sure that you have Microsoft Internet Explorer installed (required to display maps).
- 4. Install Adobe SVG plugin. If you are not sure that you have it installedt, install it again. Download and install Adobe SVG Viewer
- 5. Make sure that the C:\temp folder exists. It's needed for temporary files.
- 6. Download and install the Flow Mapper program from the CSISS.org web site. Store it to a directory of your choice ("C:\program files\tobler\flow mapper" is suggested). A shortcut to the Flow Mapper program will appear on your desktop. The program is Flow Mapper.exe Documentation and Data\_Sets will also be with the program in this folder. Replace this Data\_Sets folder with the newer update from the csiss.org site.

# Some nice properties of the program

- Simple and quick flow map preparation **GIS Not Needed**!
- Extensive color styles available. Black & white too.
- Hovering over a band or arrow gives the magnitude.
- Hovering over a centroid gives its label.
- Two-way, total, or net movement maps.
- Many to many, one to many, or many to one maps.
- Easy threshold choice. Some statistics made available.
- Size dependant only on memory availability.
- Multiple output formats.
- Non-geographic flows within firms, industries, organizations, too.
- Help file included.
- Microsoft Windows compatible.

# Flow Mapper Tutorial

## Parts I, II, III

To be used in conjunction with the Flow Mapper program developed by Waldo Tobler & David Jones and available for download at CSISS.org/tools Much of Computer Cartography is a Dot-to Dot Replace the dots by coordinates

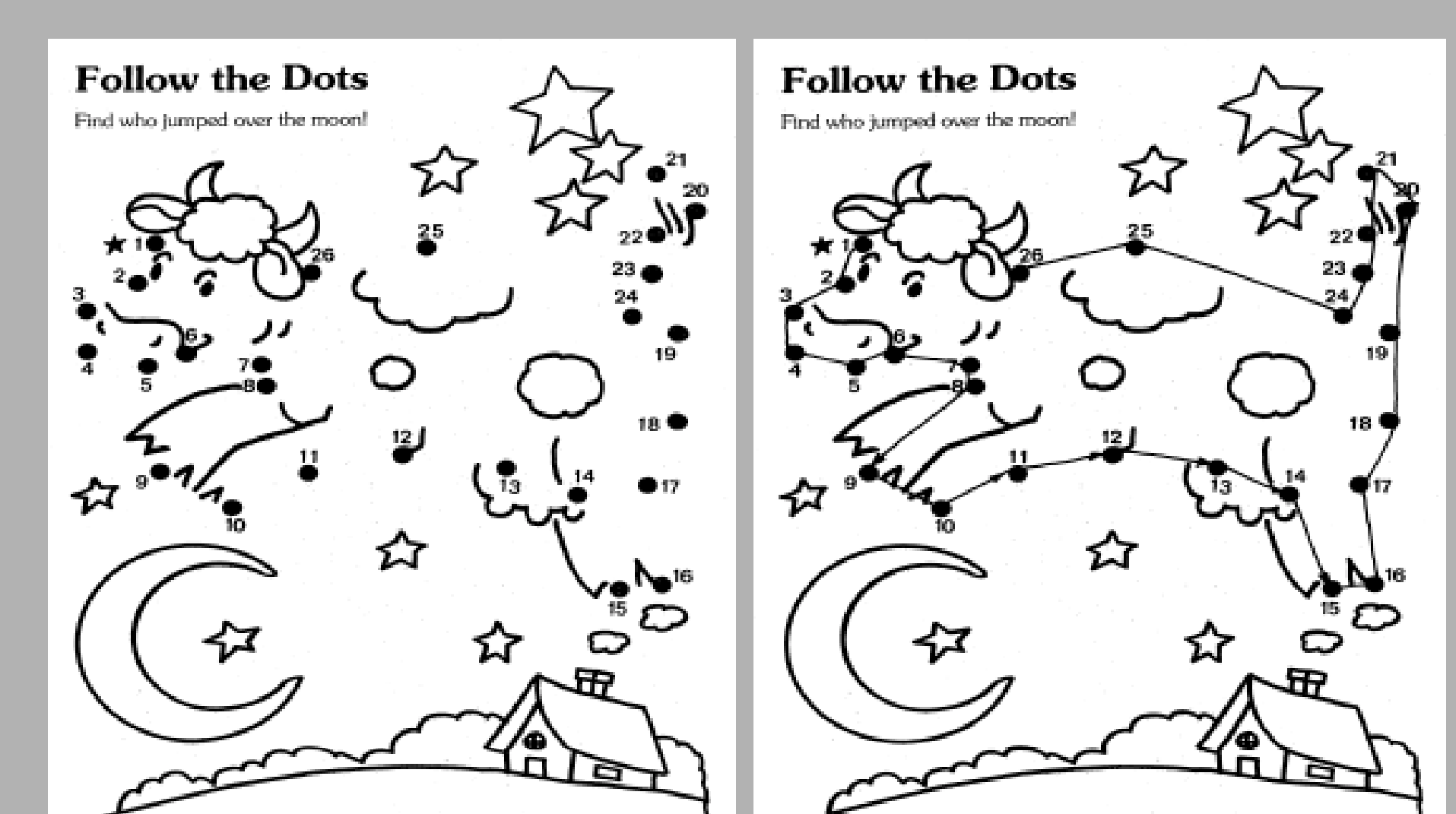

# **Tutorial Part I**

General Instructions Getting started The help file also contains instructions The help file has good instructions & hints. After looking at the help files you can view this Welcome screen. To close it click on the <u>smaller</u> (the lower one) of the two x's in the upper right corner. Then go through this tutorial and start using the program.

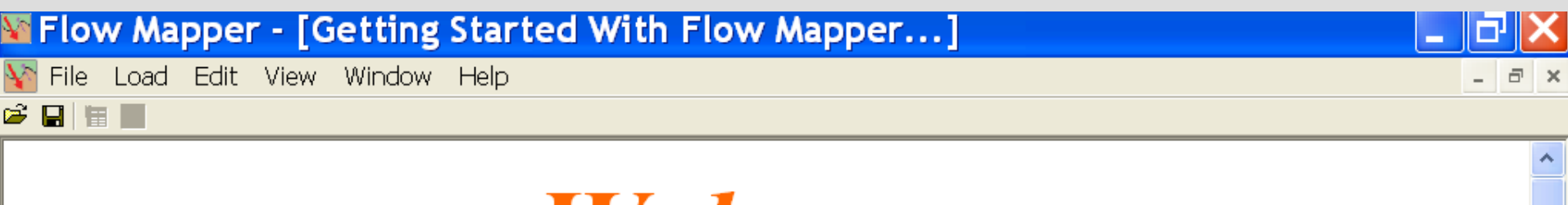

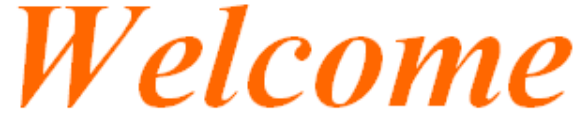

To Flow Mapper

This version produced with the assistance of The Center for Spatially Integrated Social Science (CSISS), a National Science Foundation funded project at the Geography Department of the University of California, Santa Barbara, California

To start you will need to load place coordinates and an interaction table. You may also load an outline map in the form of one or more polygons, and a file of place names.

#### The first steps

You will need to have available coordinates. And an interaction table, or an origin - destination list.

The order in which you load these is not important.

I usually load a background map first to make certain that I am working with the correct area, as in a subsequent view.

Then I load the place names and locations, then the interaction table.

# If you have an origin - destination list instead of a complete flow table

Then look under

data\_sets\programs\moves\input help programs

and choose the appropriate program to convert your data.

(do not use tab delimited lists - only comma or space delimited will work)

The program should convert your list to a table in the correct form for use in Flow Mapper.

In oder to do this you will need to exit the Flow Mapper program, convert and save the data, and then restart the Flow Mapper program using the movment table that was created..

# Load a background map

| File Load Edit View Window Help                                 |  |
|-----------------------------------------------------------------|--|
|                                                                 |  |
| Background Map (Optional)      Locations      Interaction Table |  |
| Location Names                                                  |  |
|                                                                 |  |
|                                                                 |  |
|                                                                 |  |
|                                                                 |  |
|                                                                 |  |
|                                                                 |  |
|                                                                 |  |
|                                                                 |  |
|                                                                 |  |
|                                                                 |  |
|                                                                 |  |
|                                                                 |  |

# Locate the file containing the background map

Then load it. Or look at it to see the simple format.

| File Edit View Favorites Tools Help                                                                                    |                                                                       |                                                                                  |  |  |  |  |  |  |
|----------------------------------------------------------------------------------------------------|-----------------------------------------------------------------------|----------------------------------------------------------------------------------|--|--|--|--|--|--|
| 🚱 Back 🝷 💿 🕤 🏂 🔎 Search 🎼 Folders                                                                                      | 🗟 🌶 🗙 🍤 💷 -                                                           |                                                                                  |  |  |  |  |  |  |
| Name 🔺                                                                                                    | Size Type                                                             | Date Modified                                                                    |  |  |  |  |  |  |
| <ul> <li>Div Names.txt</li> <li>US Div 70 migr tbl.dat</li> <li>US Div bdys.dat</li> <li>US Div centers.dat</li> </ul> | 1 KB Text Document<br>1 KB DAT File<br>2 KB DAT File<br>1 KB DAT File | 9/9/2003 11:38 AM<br>9/9/2003 11:39 AM<br>9/9/2003 11:38 AM<br>9/9/2003 11:39 AM |  |  |  |  |  |  |

## **Boundary Coordinates**

Number of points, counter-clockwise order, first-last, arbitrary units

| nv bdys                                                                              | .dat                                                                                                    | - NO                                                                                                    | tepad                                                                                                    |
|--------------------------------------------------------------------------------------|----------------------------------------------------------------------------------------------------|----------------------------------------------------------------------------------------------------|----------------------------------------------------------------------------------------------------|
| it Format                                                                            | View                                                                                                    | Help                                                                                                    |                                                                                                    |
| 38.5<br>36.4<br>35.9<br>35.0<br>35.0<br>35.0<br>35.0<br>35.0<br>35.0<br>35.0<br>35.0 |                                                                                                    |                                                                                                    |                                                                                                    |
| 32.7<br>29.9<br>30.9<br>30.1<br>30.0<br>32.9                                         |                                                                                                    |                                                                                                    |                                                                                                    |
|                                                                                      | it Format<br>38.5<br>36.4<br>35.9<br>35.7<br>35.0<br>35.4<br>35.5<br>37.0<br>35.4<br>35.5<br>37.0<br>38.3<br>39.0<br>39.9<br>40.8<br>43.0<br>42.9<br>39.6<br>38.5<br>32.7<br>29.9<br>30.1<br>30.0<br>32.9<br>30.1<br>30.0<br>35.5<br>35.5<br>30.1<br>30.0<br>35.5<br>35.5<br>3 | it Format View<br>38.5<br>36.4<br>35.5<br>32.9<br>33.7<br>35.0<br>35.4<br>35.8<br>35.5<br>37.0<br>38.3<br>38.9<br>39.0<br>39.9<br>40.8<br>43.0<br>42.9<br>39.0<br>39.9<br>40.8<br>43.0<br>42.9<br>39.6<br>38.5<br>32.7<br>29.9<br>30.1<br>30.0<br>32.9<br>35.5 | it Format View Help<br>38.5<br>36.4<br>35.5<br>32.9<br>33.7<br>35.0<br>35.4<br>35.8<br>35.5<br>37.0<br>38.3<br>38.9<br>39.0<br>39.9<br>40.8<br>43.0<br>42.9<br>39.0<br>39.9<br>40.8<br>43.0<br>42.9<br>39.6<br>38.5<br>32.7<br>29.9<br>30.1<br>30.0<br>32.9<br>35.5 |

# Background map selected

| Flow Mapper                    |
|--------------------------------|
| ile Load Edit View Window Help |
|                                |
|                                |
|                                |

#### Then load location names If you have them

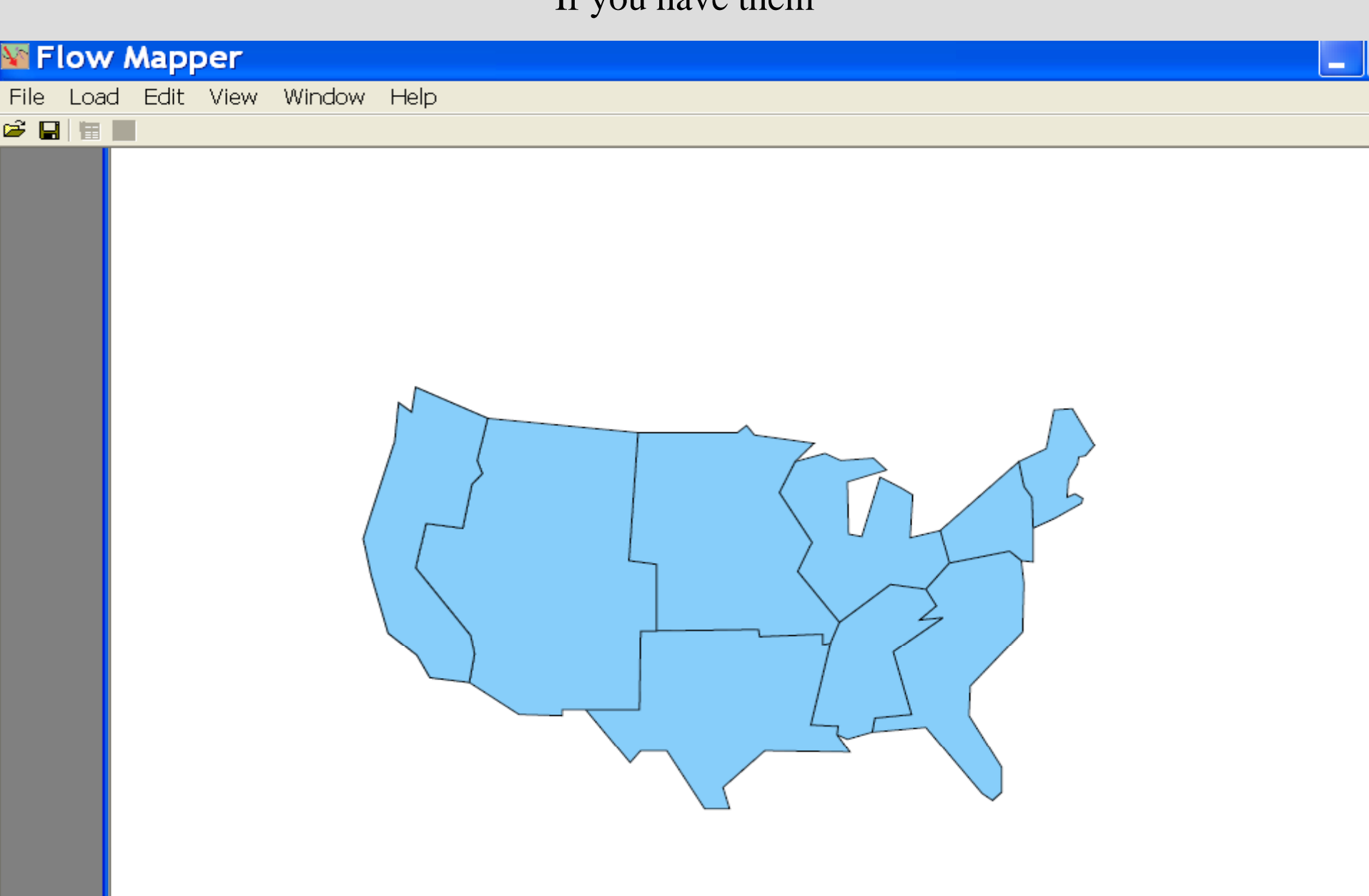

# Select location names file

Then load it.

| File Edit View Favorites Tools Help                                       |                                                                                                    |  |  |  |  |  |  |  |
|---------------------------------------------------------------------------|----------------------------------------------------------------------------------------------------|--|--|--|--|--|--|--|
| Ġ Back 🝷 💿 🕤 🏂 🔎 Search                                                   | Folders 📴 🍞 🗙 🌱 🎹 🗝                                                                                                    |  |  |  |  |  |  |  |
| Name 🔺                                                                    | Size Type Date Modified                                                                                                    |  |  |  |  |  |  |  |
| <sup>■</sup> Div Names.txt<br>■US Div 70 migr tbl.dat<br>■US Div bdys.dat | 1 KB         Text Document         9/9/2003 11:38 AM           1 KB         DAT File         9/9/2003 11:39 AM           2 KB         DAT File         9/9/2003 11:38 AM |  |  |  |  |  |  |  |
| ■US Div centers.dat                                                       | Type: DAT File 9/9/2003 11:39 AM<br>Date Modified: 9/9/2003 11:39 AM<br>Size: 587 bytes                                                                                  |  |  |  |  |  |  |  |
|                                                                           |                                                                                                    |  |  |  |  |  |  |  |
|                                                                           |                                                                                                    |  |  |  |  |  |  |  |
|                                                                           |                                                                                                    |  |  |  |  |  |  |  |
|                                                                           |                                                                                                    |  |  |  |  |  |  |  |

#### Location names selected and loaded.

| ¥ Flow Mapper                                                                                                    | đΧ |
|----------------------------------------------------------------------------------------------------|----|
| File Load Edit View Window Help                                                                                                    |    |
|                                                                                                    |    |
| Location Names - Div Names.txt       ▼         1: New England       Provide Attantic         2: Middle Attantic       Flow Map - Background Map         3: East North Central       Flow Map - Background Map         4: West North Central       Flow Map - Background Map         5: South Attantic       Image: South Central         6: East South Central       Image: South Central         7: West South Central       Image: South Central         9: Pacific       Image: South Central |    |
|                                                                                                    |    |

## Next: Load locations

| 📓 Fl     | ow Mapper                  | _ 7 🗙 |
|----------|----------------------------|-------|
| File     | Load Edit View Window Help |       |
| <b>#</b> | Background Map (Optional)  |       |
|          | Locations                  | 0     |
|          | Interaction Table          |       |
|          | Location Names             |       |
|          |                            |       |
|          |                            |       |
|          |                            |       |
|          |                            |       |
|          |                            |       |
|          |                            |       |
|          |                            |       |
|          |                            |       |
|          |                            |       |
|          |                            |       |
|          |                            |       |
|          |                            |       |
|          |                            |       |
|          |                            |       |
|          |                            |       |
|          |                            |       |
|          |                            |       |
|          |                            |       |
| 6        |                            |       |

# Select the centroid coordinate file

Then load it,

| File Edit View Favorites Tools                                                                                                    | Help                                                                                                    | 7 |
|----------------------------------------------------------------------------------------------------|----------------------------------------------------------------------------------------------------|---|
| 🚱 Back 🔹 🕥 🕤 🏂 🔎 Search                                                                                                    | Polders 📴 🍞 🗙 🍤 💷 🗸                                                                                                    |   |
| Name 🔺                                                                                                    | Size Type Date Modified                                                                                                    |   |
| <ul> <li>Name</li> <li>Div Names.txt</li> <li>US Div 70 migr tbl.dat</li> <li>US Div bdys.dat</li> <li>US Div centers.dat</li> </ul> | Size         Type         Date Modified           1 KB         Text Document         9/9/2003 11:38 AM           1 KB         DAT File         9/9/2003 11:39 AM           2 KB         DAT File         9/9/2003 11:38 AM           1 KB         DAT File         9/9/2003 11:39 AM           1 KB         DAT File         9/9/2003 11:39 AM |   |
|                                                                                                    |                                                                                                    |   |

# Locations (centroids) loaded

| ¥2       | Flow   | Ma    | рре    | r     |           |    |      |     |      | -   7 | X |
|----------|--------|-------|--------|-------|-----------|----|------|-----|------|-------|---|
| File     | e Loac | d Ed  | lit Vi | ew    | Location  | ١S | Wine | wob | Help |       |   |
| <b>2</b> |        |       |        |       |           |    |      |     |      |       |   |
|          | Locati | one - | USDi   | v cer | iters dat |    |      |     | ×    |       | ^ |
|          | Point  | X     | Y      | v cci | iter stud | -  |      |     |      |       |   |
|          | 1      | 70    | 40     |       |           |    |      |     |      |       |   |
|          | 2      | 64    | 34     |       |           |    |      |     |      |       |   |
|          | 3      | 53    | 30     |       |           |    |      |     |      |       |   |
|          | 4      | 43    | 35     |       |           |    |      |     |      |       |   |
|          | 5      | 62    | 26     |       |           |    |      |     |      |       |   |
|          | 6      | 55    | 23     |       |           |    |      |     |      |       |   |
|          | 7      | 46    | 19     |       |           |    |      |     |      |       |   |
|          | 8      | 31    | 33     |       |           |    |      |     |      |       |   |
|          | 9      | 19    | 30     |       |           |    |      |     |      |       |   |

## Load interaction table

| 📓 Flow Mapper                                                                                                    | _ ð 🗙                                 |
|----------------------------------------------------------------------------------------------------|---------------------------------------|
| File Load Edit View Location Names Window Help                                                                                                    |                                       |
| Background Map (Optional)<br>Locations<br>Location Names<br>Location Names - Div Names.txt                                                                       | · · · · · · · · · · · · · · · · · · · |
| 1: New England<br>2: Middle Atlantic<br>3: East North Central<br>4: West North Central<br>5: South Central<br>7: West South Central<br>8: Mountain<br>9: Pacific |                                       |
|                                                                                                    | *                                     |
|                                                                                                    | >                                     |

Background map data loaded successfully

# Select interaction table

Then load it

| File Edit View Favorites Tools                                                                                         | Help                                                                                                    | <b>.</b> |
|----------------------------------------------------------------------------------------------------|----------------------------------------------------------------------------------------------------|----------|
| 🕒 Back 🔹 💿 🕤 🏂 🔎 Search                                                                                                | Folders 🕼 🍞 🗙 🍤 💷 -                                                                                                    |          |
| Name 🔺                                                                                                    | Size Type Date Modified                                                                                                    |          |
| <ul> <li>Div Names.txt</li> <li>US Div 70 migr tbl.dat</li> <li>US Div bdys.dat</li> <li>US Div centers.dat</li> </ul> | 1 KB       Text Document       9/9/2003 11:38 AM         1 KB       DAT File       9/9/2003 11:39 AM         2 KB       DAT File       9/9/2003 11:38 AM         1 KB       DAT File       9/9/2003 11:38 AM         1 KB       DAT File       9/9/2003 11:38 AM         1 KB       DAT File       9/9/2003 11:39 AM |          |
|                                                                                                    |                                                                                                    |          |
|                                                                                                    |                                                                                                    |          |

#### Interaction table loaded

|      | lov        | v Map                                                           | per                                                                                               |                                                                                                    |                                                                                                    |                                                                                                  |                                                                                                    |                                                                                              |                                                                                             |                                                                                                    |                                                                                                    |               |            |             | _ 0'       | X |
|------|------------|-----------------------------------------------------------------|---------------------------------------------------------------------------------------------------|----------------------------------------------------------------------------------------------------|----------------------------------------------------------------------------------------------------|--------------------------------------------------------------------------------------------------|----------------------------------------------------------------------------------------------------|----------------------------------------------------------------------------------------------|---------------------------------------------------------------------------------------------|----------------------------------------------------------------------------------------------------|----------------------------------------------------------------------------------------------------|---------------|------------|-------------|------------|---|
| File | Loa        | ad Edit                                                         | t View                                                                                            | / Inte                                                                                             | eraction                                                                                                 | Table                                                                                            | Windo                                                                                              | ow He                                                                                        | elp                                                                                         |                                                                                                    |                                                                                                    |               |            |             |            |   |
| 🖻 🖡  | 3   🗄      | ¥*                                                              |                                                                                                   |                                                                                                    |                                                                                                    |                                                                                                  |                                                                                                    |                                                                                              |                                                                                             |                                                                                                    |                                                                                                    |               |            |             |            |   |
|      | ocat<br>Pc | Intera<br>-ocation<br>1<br>2<br>3<br>4<br>5<br>6<br>7<br>8<br>9 | ction 1<br>000000<br>283049<br>087276<br>028977<br>130830<br>021434<br>030287<br>021450<br>072114 | able - U<br>180048<br>000000<br>237229<br>060681<br>382565<br>053772<br>064645<br>043749<br>133122 | <b>JS Div</b><br>3079223<br>300345<br>000000<br>286580<br>346407<br>287340<br>161645<br>097808<br>229764 | 70 mig<br>026887<br>067280<br>281791<br>000000<br>092308<br>049828<br>144980<br>113683<br>165405 | r tbl.da<br>198144<br>718673<br>551483<br>143860<br>000000<br>316650<br>199466<br>089806<br>266305 | at<br>017995<br>055094<br>230788<br>049892<br>252189<br>000000<br>121366<br>025574<br>066324 | 7<br>035563<br>093434<br>178511<br>185618<br>192223<br>141679<br>000000<br>158008<br>252039 | 8<br>3 030521<br>4 08798<br>7 17271<br>3 181861<br>3 089383<br>9 027403<br>9 027403<br>9 134229<br>3 000001<br>9 342941 | 9<br>3 110792<br>7 268458<br>1 394481<br>3 274629<br>9 279739<br>9 087938<br>9 289880<br>0 437225<br>3 000000 |               |            |             |            |   |
|      |            | Numbe                                                           | r of Flows                                                                                        | s: 72                                                                                              | Av                                                                                                    | erage: 11                                                                                        | 71019                                                                                              |                                                                                              | Maxin                                                                                       | num: 718                                                                                                    | 673                                                                                                    | Sum: 12313401 | Percent ab | iove Averag | je: 43.0 🏑 | * |
| <    |            |                                                                 |                                                                                                   |                                                                                                    |                                                                                                    |                                                                                                  |                                                                                                    |                                                                                              |                                                                                             |                                                                                                    |                                                                                                    |               |            |             | >          |   |

Background map data loaded successfully

## Select EDIT from the menu

| 📓 Flow Mapper                                                                                                    | < |
|----------------------------------------------------------------------------------------------------|---|
| File Load Edit View Interaction Table Window Help                                                                                                    |   |
| 📽 🖬 📅 🛐 Project Settings                                                                                                    |   |
| Locations - Clear Selections                                                                                                    | ^ |
| Location Names - Div Names.txt                                                                                                    |   |
| 2: Interaction Table - US Div 70 migr tbl.dat                                                                                                    |   |
| scation         1         2         3         4         5         6         7         8         9           1         100000018004807923102688719814401799505553030528110792         2830480000000001804606728071867305509408343406789772887268458         3         3         3         2         23304800000000001517815514832307881785171727111994481         3         3         8         27452372228000000001817815514832307881785171727111994481         4         29897706068129665000000001438600149692185618181868274629         5         3         3         3         3         3         3         3         3         3         3         8         3         2         3         3         8         3         2         3         3         3         3         3         3         3         3         3         3         3         3         3         3         3         3         3         3         3         3         3         3         3         3         3         3         3         3         3         3         3         3         3         3         3         3         3         3         3         3         3         3         3         3         3         3         3         3 |   |
| Background map data loaded successfully                                                                                                    |   |

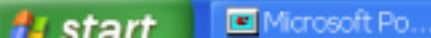

Flow Mapper

😰 🖞 🔇 🏭 🖉 7:58 PM

# Project settings menu selected

| 📓 Flow Mapper                                                                                                    |                                                                                                    |                 |               |                           | ð     | × |
|----------------------------------------------------------------------------------------------------|----------------------------------------------------------------------------------------------------|-----------------|---------------|---------------------------|-------|---|
| File Load Edit View Window                                                                                                    | Help                                                                                                    |                 |               |                           |       |   |
| 🛎 🖬 🛅 📓                                                                                                    |                                                                                                    |                 |               |                           |       |   |
| Local       Interact       Project Settings         Pc       •cation       Flow Properties       Do         1       2       3       Di       Flow Type/Width       Di         1       2       3       Di       Flow Type       Flow Type         3       4       Di       Flow Type       Gross       Flow Type         6       6       Di       Flow Type       Gross       Flow Type         9       9       9       Di       C       Calculate All Pi         7       7       Di       Gross       Flow Type         9       9       9       Di       C       Calculate Selet         You must select       Table or Flow Louise this option       Sort Flow       Large Flows On | ata Points   Map Color   Bad<br>Flow Color   Flow Threshold<br>Flows<br>ected Location Flow<br>a location via Flow<br>ocation Windows to | kground & Title | ] pt          |                           | X     | * |
| Number of Flows: 72 A                                                                                                    | werage: 171019                                                                                                    | Maximum: 718673 | Sum: 12313401 | Percent above Average: 43 | .0 // | * |
| <                                                                                                    |                                                                                                    |                 |               |                           | >     |   |

Background map data loaded successfully

# Flow types: Gross, net, two-way; single row or column or all Sort: Large/small on top, large recommended Line Width: fixed, proportional, maximum size

| Project Settings                                                                                                    | ×                                                                                 |
|----------------------------------------------------------------------------------------------------|-----------------------------------------------------------------------------------|
| Flow Properties Data Points Map Color Backgro                                                                                     | ound & Title                                                                      |
| Flow Type/Width Flow Color Flow Threshold                                                                                         |                                                                                   |
| Flow Type                                                                                                    | Flow Line Width                                                                   |
| Calculate All Flows                                                                                                    | ○ Fixed                                                                           |
| Flow Type                                                                                                    | Line Width                                                                        |
| Gross                                                                                                    | 10 🖵 pt                                                                           |
| C Calculate Selected Location Flow<br>You must select a location via Flow<br>Table or Flow Location Windows to<br>use this option | <ul> <li>Porportional to Flow</li> <li>Flow Line Max Width</li> <li>20</li> </ul> |
| Sort Flow<br>Large Flows On Top 💌                                                                                                 |                                                                                   |

# Flow band properties

Solid color, gradient, arrowhead style, edge color options

|       | Project Settings                                                                                                    |
|-------|----------------------------------------------------------------------------------------------------|
| ſ     | Flow Properties Data Points Map Color Background & Title                                                                                                    |
| 8     | Flow Type/Width Flow Color Flow Threshold                                                                                                    |
| 8     | Flow Band Color Flow Band Edge                                                                                                    |
| 4     | Flow Band Solid Color     Flow Band Edge Color                                                                                                    |
| 2 4 2 | Select Select                                                                                                    |
|       | Flow Band - Proportional Gradient Reversed (Dark to Light) Flow Band Edge Width Image: the pt of the pt of the p |
|       | Red     Image: Construction of the second second seco   |
|       | Larger flows rendered darker, smaller<br>flows rendered lighter color<br>Flow Band Arrow Style                                                                                                    |

# Color selection menu

Note RGB values. Click OK after choosing.

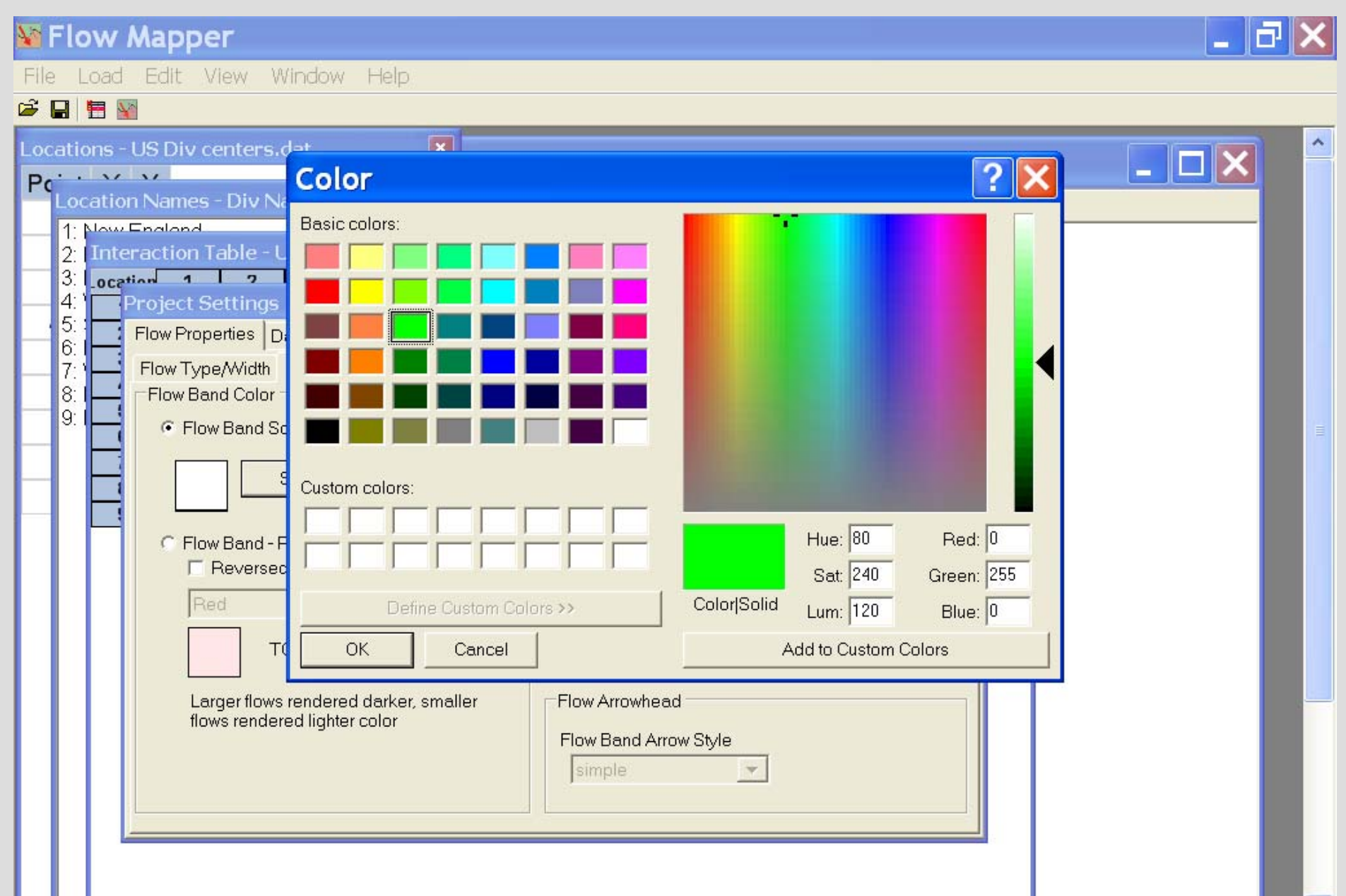

# Color appears in the flow band box

Gradient available in three colors. Edge color helpful when overlaps occur.

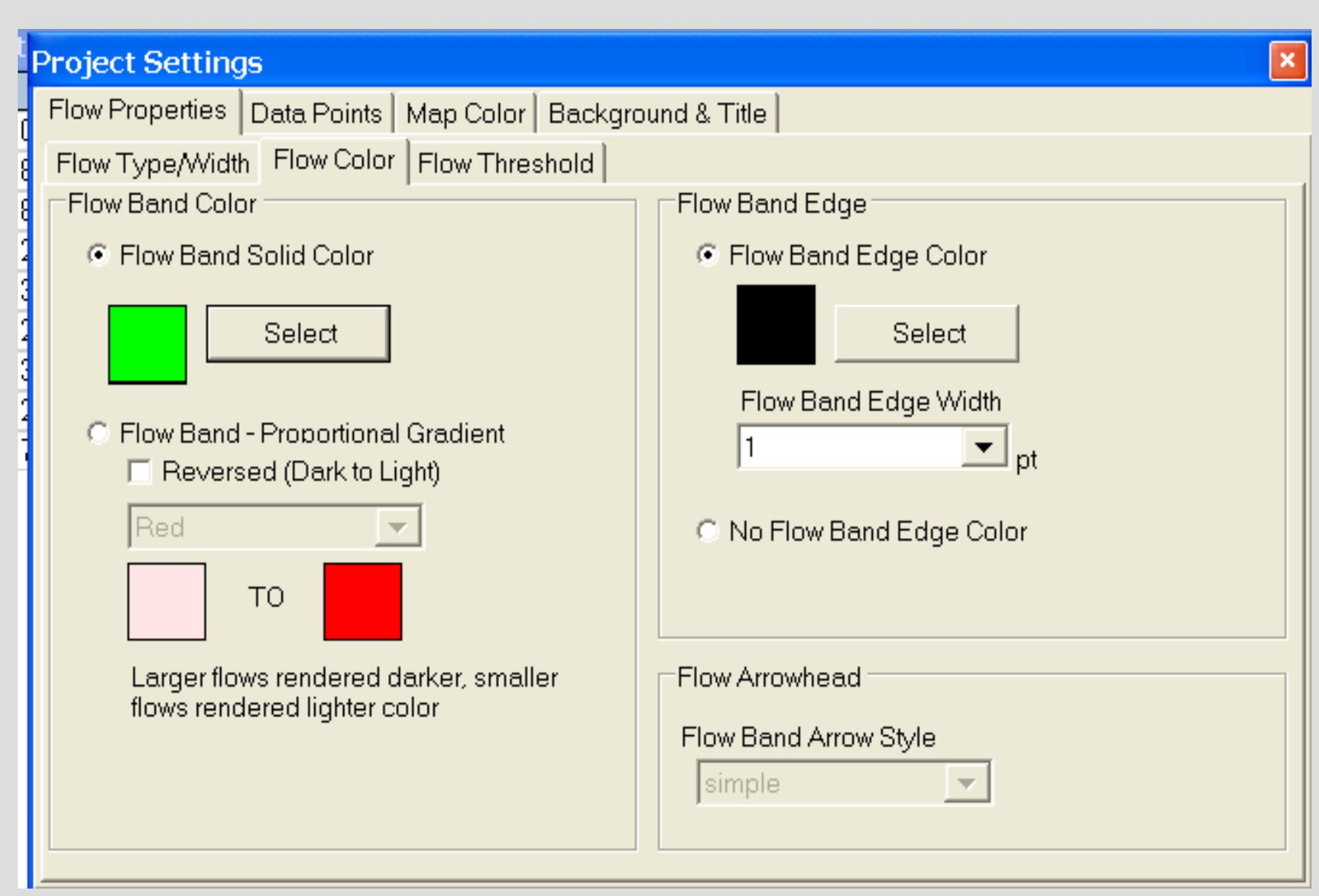

# Threshold

None (all flows), average, percent, specific, maximum expected.

Note that the average calculated from the interaction table is of <u>all array entries</u> and that the gross flows may exceed this and net flows can be much smaller.

| Project Settings                                                                                               |                           | × |
|----------------------------------------------------------------------------------------------------|---------------------------|---|
| Flow Properties Data Points Map Color Background                                                               | & Title                   |   |
| Flow Type/Width Flow Color Flow Threshold                                                                      |                           |   |
| Display Threshold                                                                                              |                           |   |
| Show flows above percentage only                                                                               |                           |   |
| Percentage                                                                                                    |                           |   |
| 50                                                                                                    |                           |   |
| <ul> <li>Show flows above average only</li> <li>Note: Average calculated from Interaction Table Flo</li> </ul> | w Values                  |   |
| Show flows above flow value only                                                                               | Expected Maximum Flow     |   |
| Flow Value                                                                                                    | Use Expected Maximum Flow |   |
| 10000                                                                                                    | Expected Maximum Flow     |   |
| C Show all flows                                                                                               | 0                         |   |

# Centroid point display

None, circle, square, triangle; color, size, edge

A centroid must be displayed for it to be identified when the mouse hovers on it

| Project Setting  | js          |                              | × |
|------------------|-------------|------------------------------|---|
| Flow Properties  | Data Points | Map Color Background & Title |   |
| Data Point Setti | ngs         |                              |   |
| Symbol Styl      | le          |                              |   |
| circle           | •           |                              |   |
| Ell O-l-s        |             |                              |   |
| Fill Color       |             |                              |   |
|                  | Select      | Size                         |   |
| 1                |             | 2 <b>v</b> pt                |   |
| Edge Color       |             | Edge Width                   |   |
|                  | Select      | 1 v pt                       |   |
|                  |             |                              |   |

# Background color and title

One or two line title moves with FGVT keys when mouse is the on map.

Back-slash separates title lines

| Project Settings                                         | × |
|----------------------------------------------------------|---|
| Flow Properties Data Points Map Color Background & Title |   |
| Background and Title                                     |   |
| Background Page Color                                    |   |
| Select                                                   |   |
| ✓ Display Map Title                                      |   |
|                                                          |   |
| Flow Map Title Goes here Title Font                      |   |
|                                                          |   |
|                                                          |   |
|                                                          |   |
|                                                          |   |
|                                                          |   |
|                                                          |   |
|                                                          |   |

# To make a map click on the rightmost icon on the second line in the upper left.

| File Load Edit View Window Help                                  |   |
|------------------------------------------------------------------|---|
| 🚔 🔒 🔚 📷                                                          |   |
|                                                                  |   |
| Create Flow Map                                                  | ^ |
|                                                                  |   |
| Interaction Table - US Div 70 migr tbl.dat                       | 3 |
| ocation 1 2 3 4 5 6 7 8 9                                        |   |
| 2 283049 D00000 300345 067280 718673 055094 093434 087987 268458 |   |
| 3 087276 237229 000000 281791 551483 230788 178517 172711 394481 |   |
| Project Settings                                                 |   |
| Flow Properties Data Points Map Color Background & Title         |   |
| Flow Type/Width Flow Color Flow Threshold                        |   |
| Flow Type Flow Line Width                                        |   |
| C Calculate All Flows C Fixed                                    |   |
|                                                                  |   |
| Flow Type Line Width                                             |   |
|                                                                  |   |
| Flox Calculate Selected Location Flow       Porportional to Flow |   |
| You must select a location via Flow Elow Line Max Width          |   |
| Table or Flow Location Windows to 20 pt                          |   |
| F                                                                |   |
| Sort Flow                                                        |   |
| Large Flows On Top 💌                                             |   |
| Percent above Average: 43.0                                      | 1 |
|                                                                  | × |

# Here is a map on the screen

Ctrl & Alt keys and right mouse can modify it to make it fit. Use right scroll bar too.

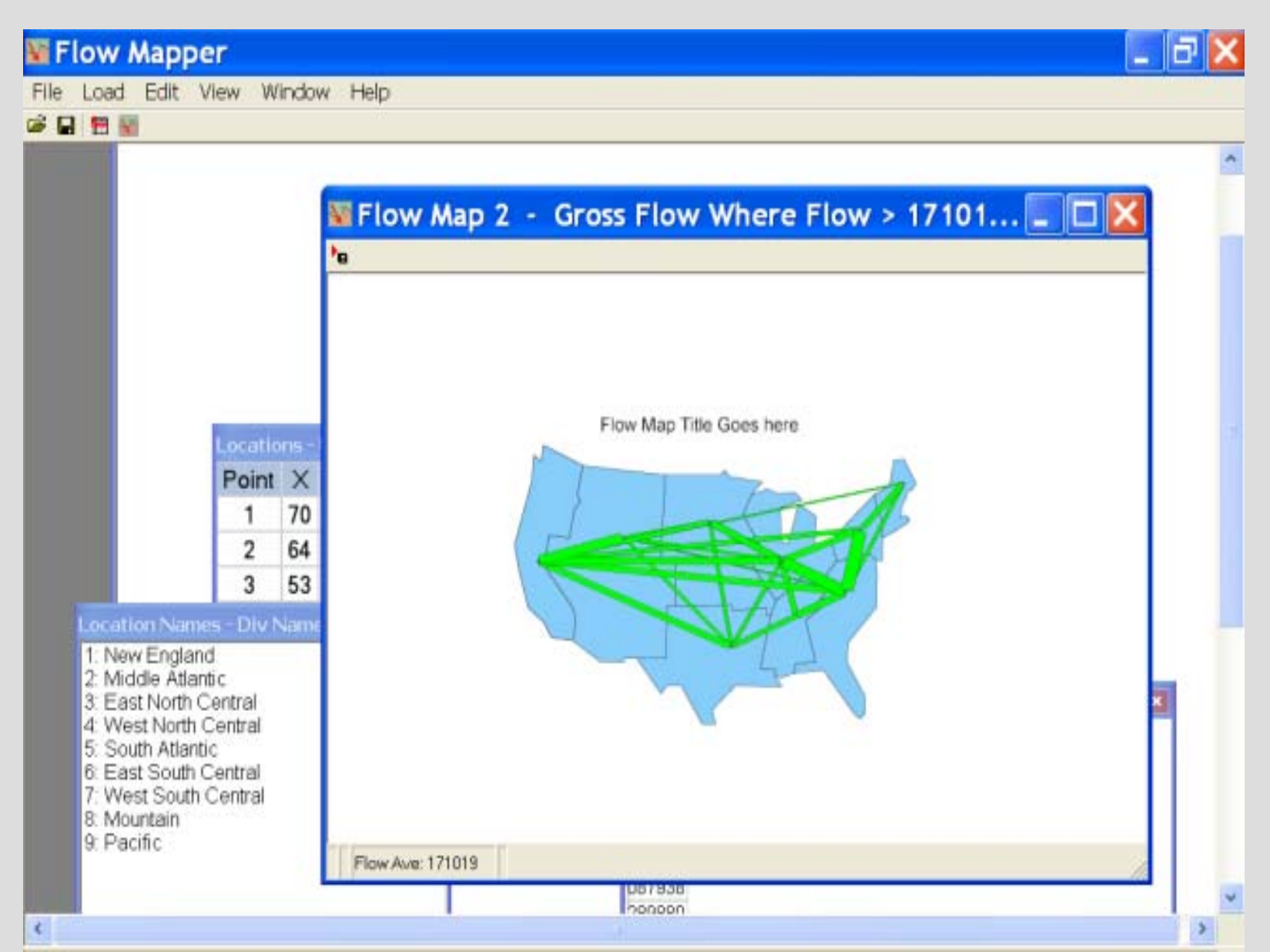

# To save the map

Use the little flagged box at the upper left corner; name it with with an extension. All of the map must be on view on the screen! Later cropping may be desirable.

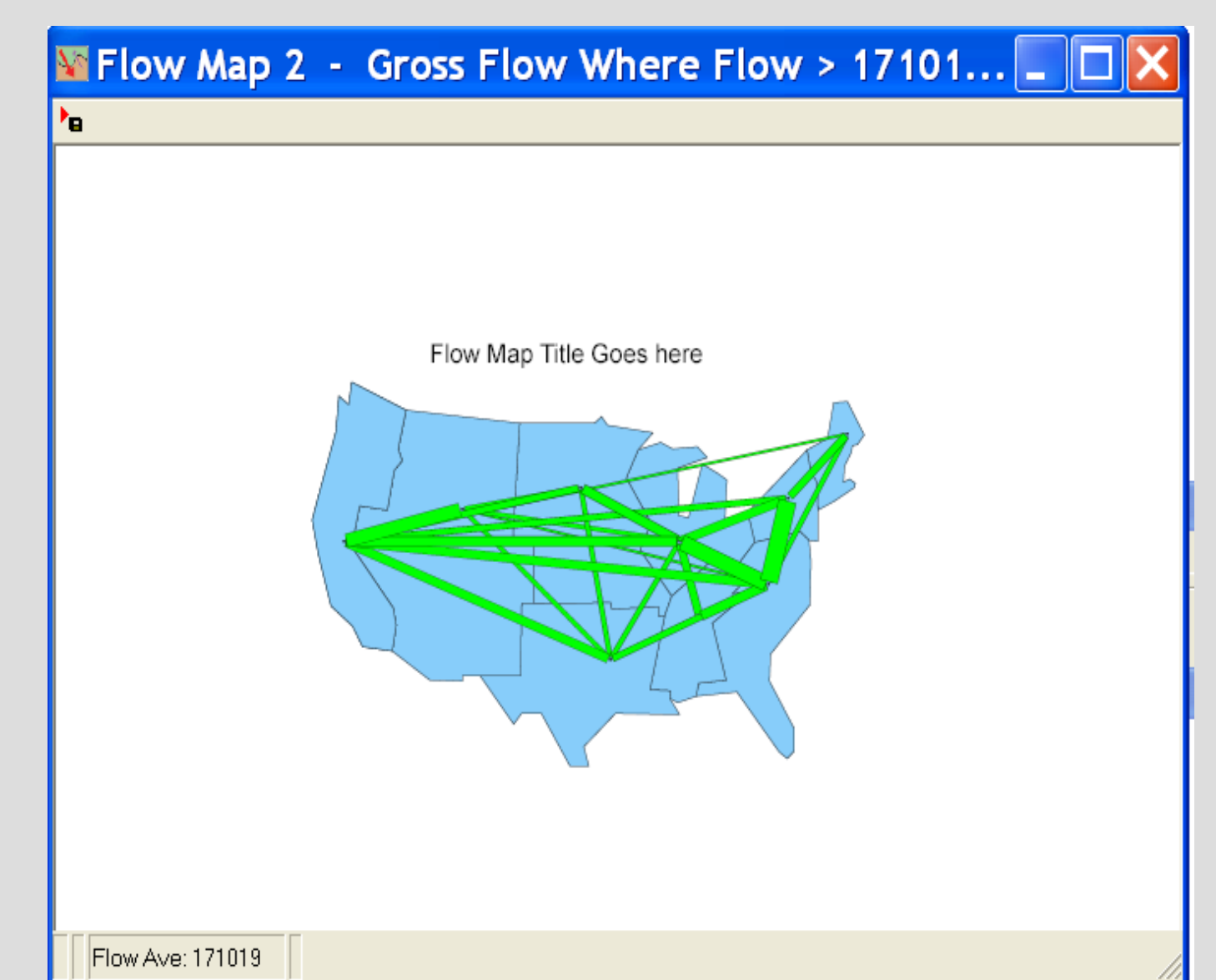
## For a new map click the Edit option again.

This brings up the Project Setting menu. Change the settings as desired for a new map.

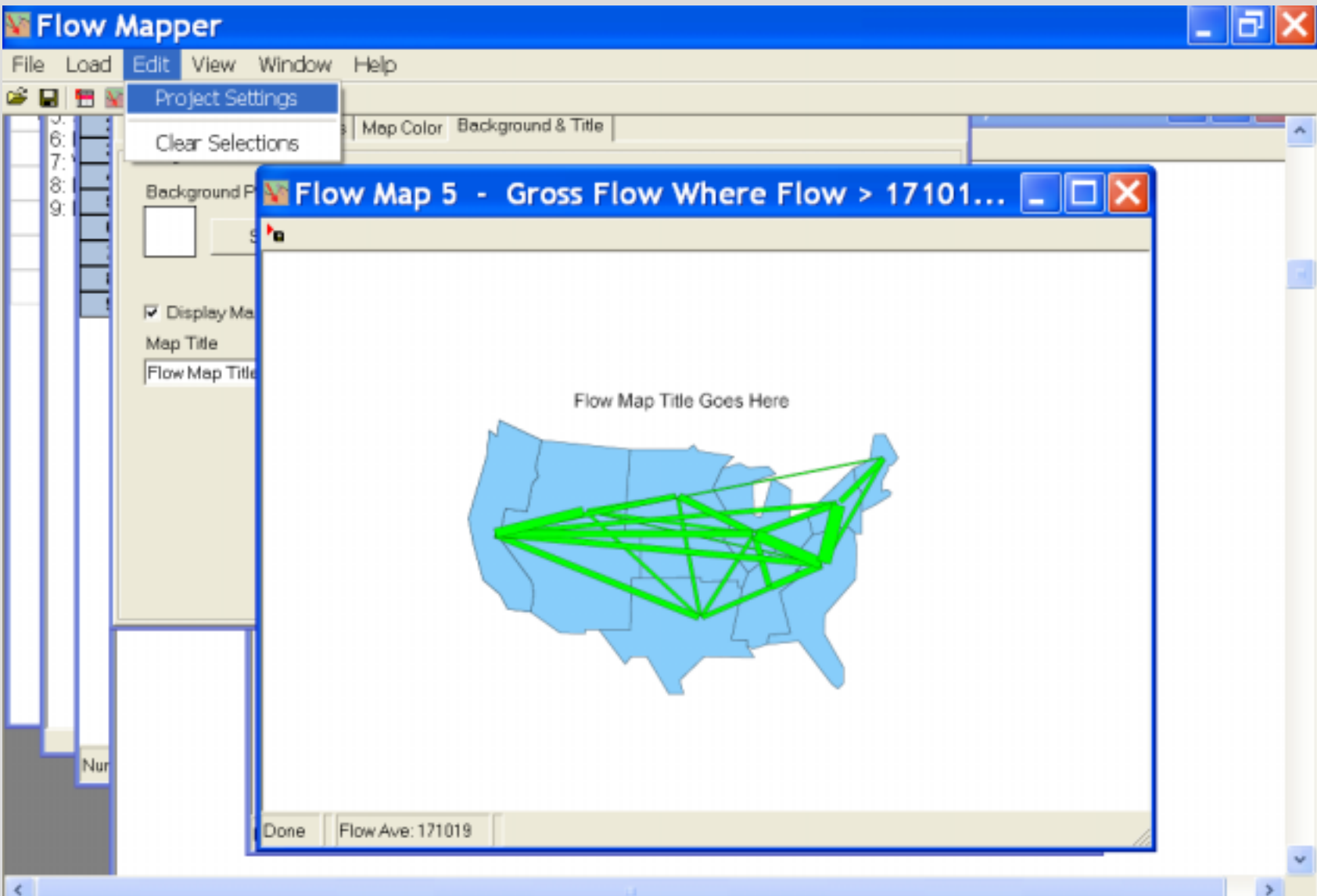

Recknowed man date loaded evecessfully

## To move back to first menu click on flow properties

Upper left just below 'Project Settings'

| Mi F | low I | Mapper                                                                                                    | đΧ     |
|------|-------|----------------------------------------------------------------------------------------------------|--------|
| File | Load  | Edit View Window Help                                                                                                    |        |
| 🗳 🕻  | 🖽 📓   |                                                                                                    |        |
|      |       |                                                                                                    | ^      |
|      |       | Interaction Table - US Div 70 migr tbl.dat                                                                                                    | ×      |
|      |       | ocation         1         2         3         4         5         6         7         8         9           1         000000         180048         079223         026887         198144         017995         035563         030528         110792           2         283049         000000         300345         067280         718673         055094         093434         087987         268458           3         087276         237229         000000         281791         551483         230788         178517         172711         394481 |        |
|      |       | Project Settings                                                                                                    |        |
|      |       | Flow Properties Date Points Map Color Background & Title Data Point Settings                                                                                                    |        |
|      |       | Symbol Style                                                                                                    |        |
|      |       | Fill Color                                                                                                    |        |
|      |       | Select Size                                                                                                    |        |
|      | Flo\  | Edge Color Edge Width                                                                                                    |        |
|      | _     | Select Pr                                                                                                    |        |
|      | F     |                                                                                                    |        |
|      |       |                                                                                                    |        |
|      |       | Percent above Average                                                                                                    | . 43.( |

### Settings changed for a net flow map

#### with changed symbol width

| <b>M</b> | Flov | N N   | Mapper                                        |                                                                                                    | _ ð 🗙 |
|----------|------|-------|-----------------------------------------------|----------------------------------------------------------------------------------------------------|-------|
| File     | Lo   | ad    | Edit View Window Help                         |                                                                                                    |       |
| 📽 (      | . 1  | 1     |                                               |                                                                                                    |       |
| PC       | Loca | tion  | Names - Div Names.txt 🛛 💌                     |                                                                                                    | ^     |
|          | 1: № | ~~~ E | England                                       |                                                                                                    |       |
|          | 2:14 | nter  | action Table - US Div 70 migr tbl.dat         |                                                                                                    |       |
|          | 4.1  | PCatt | roject Settings                               |                                                                                                    |       |
|          | 5:   |       | Flow Properties Data Points Map Color Backgro | round & Title                                                                                                    |       |
|          | 7:1  |       | Flow Type/Width Flow Color Flow Threshold     |                                                                                                    |       |
|          | 8: 1 | -1    | Flow Type                                     | Flow Line Width                                                                                                  |       |
|          | 9: 1 | -1    | Calculate All Flows                           | C Fixed                                                                                                    |       |
|          |      |       |                                               |                                                                                                    |       |
|          |      | -     | Flow Type                                     | Line Width                                                                                                    |       |
|          | L P  | -     | Net 💽                                         |                                                                                                    |       |
|          |      |       | C. Calculate Selected Location Flow           | Porportional to Flow                                                                                             |       |
|          |      |       | Vau must calent a location (a Floru           | Flow Line March Edit                                                                                             |       |
|          |      |       | Table or Flow Location Windows to             | 50 pt                                                                                                    |       |
|          |      |       | use this option                               | 100                                                                                                    |       |
|          |      |       | 0                                             |                                                                                                    |       |
|          |      |       | Soft Flow                                     |                                                                                                    |       |
|          |      |       | Large Flows On Top                            |                                                                                                    |       |
|          |      |       |                                               |                                                                                                    |       |
|          |      |       |                                               |                                                                                                    |       |
|          |      |       |                                               |                                                                                                    |       |
|          |      |       |                                               |                                                                                                    |       |
|          |      |       |                                               |                                                                                                    | *     |
| <        |      |       |                                               | and the second second second second second second second second second second second second second second second | >     |

Background map data loaded successfully

## Arrow style changed

#### simple, standard, barbed

| Mi F | low                                | Mapper                                                                                                    |                                                                                                    | _ B 🗙 |
|------|------------------------------------|----------------------------------------------------------------------------------------------------|----------------------------------------------------------------------------------------------------|-------|
| File | Load                               | i Edit View Window Help                                                                                                    |                                                                                                    |       |
| i 🖗  | 3 🗄                                | M                                                                                                    |                                                                                                    |       |
|      | Location<br>1: New<br>2: Int<br>3: | Con Names - Div Names.txt  Foolood  Fooloot  Fooloot  Fo | vand & Title  Flow Band Edge  Flow Band Edge Color  Select Flow Band Edge Width  Plow Band Edge Width  Flow Band Edge Color  Flow Arrowhead Flow Band Arrow Style Simple Stendard barbed |       |
|      |                                    |                                                                                                    |                                                                                                    |       |
| <    |                                    |                                                                                                    |                                                                                                    | `     |

## Displaying locations with a white circle.

| Flow Mapper                                                 | _ 7 🗙    |
|-------------------------------------------------------------|----------|
| File Load Edit View Window Help                             |          |
|                                                             |          |
| Location Names - Div Names.txt                              | <u>^</u> |
| - 1: New England                                            |          |
| 2: Interaction Table - US Div 70 migr tbl.dat               |          |
| - 4: Project Settings                                       |          |
| 5. Flow Properties Data Points Map Color Background & Title |          |
| 7: Date Point Settings                                      |          |
| 8: Symbol Style C X                                         |          |
|                                                             |          |
| Fill Color                                                  |          |
| Select Size                                                 |          |
| 3 V pt                                                      |          |
| Edge Color Edge Width                                       |          |
| Select 1 v pt                                               |          |
|                                                             |          |
|                                                             |          |
|                                                             |          |
|                                                             |          |
|                                                             |          |
|                                                             |          |
|                                                             |          |
|                                                             |          |
|                                                             | *        |
| <                                                           | >        |
| Background man data loaded successfully                     |          |

## Changing map color

| Flow Mapper                                                                                                    | _ 7                                       |
|----------------------------------------------------------------------------------------------------|-------------------------------------------|
| File Load Edit View Window Help                                                                                                    |                                           |
|                                                                                                    |                                           |
| Image: Section Names - Div Names and Section Table - Color         Image: Non-Edge         Image: Section Section S | Image: Color(Solid   Add to Custom Colors |
|                                                                                                    | >                                         |
| Background map data loaded successfully                                                                                                    |                                           |

## Changing title

#### Creating new map.

| 📓 Flow Mapper                           | _ 7 🗙 |
|-----------------------------------------|-------|
| File Load Edit View Window Help         |       |
| File Load Edit View Window Help         |       |
| <                                       | >     |
| Background map data loaded successfully |       |

#### New map displayed Save it if it looks good

| Mapper                                                           | Z 🔀 |
|------------------------------------------------------------------|-----|
| File Load Edit View Window Help                                  |     |
|                                                                  |     |
| Location Names - Div Names.txt                                   | ^   |
| 1: New England                                                   |     |
| 3 gratient 1 1 2 1 North All 2 1 1 2 1 North All Displayed 🔲 🖂 🔀 |     |
| 4 Project Settings                                               |     |
| 6. Flow Properties Do                                            |     |
| 7: Background and Th                                             |     |
| 9: Background Page                                               |     |
| Sele                                                             |     |
| 1970 inter - division migration                                  |     |
| 🖂 🔽 Display Map T                                                |     |
| Map Title                                                        |     |
| 1970 inter - divisio                                             |     |
|                                                                  |     |
|                                                                  |     |
|                                                                  |     |
|                                                                  |     |
|                                                                  |     |
|                                                                  |     |
|                                                                  |     |
|                                                                  |     |
|                                                                  |     |
| Flow Ave: 1/1019                                                 | *   |

Background map data loaded successfully

## To get moves from (or to) only one place use the 'Calculate Selected Location Flow' on the 'Flow Type' menu

| Project Settings                                     | ×                    |
|------------------------------------------------------|----------------------|
| Flow Properties Data Points Map Color Backgr         | ound & Title         |
| Flow Type/Width Flow Color Flow Threshold            |                      |
| Flow Type                                            | Flow Line Width      |
| C Calculate All Flows                                | C Fixed              |
| Flow Type                                            | Line Width           |
| Gross                                                | 10. 🗸 pt             |
|                                                      |                      |
| Calculate Selected Location Flow                     | Porportional to Flow |
| You must select a location via Flow                  | Flow Line Max Width  |
| Table or Flow Location Windows to<br>use this option | 20 pt                |
|                                                      |                      |
| Sort Flow                                            |                      |
| Large Flows On Top 💌                                 |                      |
|                                                      |                      |
|                                                      |                      |

Next highlight a row (for 'from' a place) or a column (for 'to' a place) on the interaction table. Or click on the place in the location table. One click gets you the 'to' place, two gets the 'from' place. If you cannot see the interaction table use the 'view' tab in the top line. The map that you get will be of the net flow, so chose an arrowhead style.

| h | Locations - US Div centers.dat 🛛 🛛 🔀 | Intera  | ction Ta | able - L | JS Div | 70 mig | r tbl.da | it     |        |        |        |
|---|--------------------------------------|---------|----------|----------|--------|--------|----------|--------|--------|--------|--------|
|   | Pc                                   | ocation | 1        | 2        | 3      | 4      | 5        | 6      | 1      | 8      | 9      |
|   | Location Names - Div Names.txt 🛛 🔀   | 1       | 000000   | 180048   | 079223 | 026887 | 198144   | 017995 | 035563 | 030528 | 110792 |
|   | — 1: New England                     | 2       | 283049   | 000000   | 300345 | 067280 | 718673   | 055094 | 093434 | 087987 | 268458 |
|   | 2: Middle Atlantic                   | 3       | 087276   | 237229   | 000000 | 281791 | 551483   | 230788 | 178517 | 172711 | 394481 |
|   | 3: East North Central                | 4       | 028977   | 060681   | 286580 | 000000 | 143860   | 049892 | 185618 | 181868 | 274629 |
|   | - 4: West North Central              | 5       | 130830   | 382565   | 346407 | 092308 | 000000   | 252189 | 192223 | 089389 | 279739 |
|   | 5: South Atlantic                    | 6       | 021434   | 053772   | 287340 | 049828 | 316650   | 000000 | 141679 | 027409 | 087938 |
|   | 7: West South Central                | 1       | 030287   | 064645   | 161645 | 144980 | 199466   | 121366 | 000000 | 134229 | 289880 |
|   | 8: Mountain                          | 8       | 021450   | 043749   | 097808 | 113683 | 089806   | 025574 | 158006 | 000000 | 437225 |
|   | 9: Pacific                           | y (     | 072114   | 133122   | 229764 | 165405 | 266305   | 066324 | 252039 | 342948 | 000000 |

#### Or view the interaction table and click on a row

| and the second second se | ion Ta                                                 | able - L                               | IS Div                            | 70 mia                          | r tbl.da             | 1                                      |                                       |                   |        |   |
|----------------------------------------------------------------------------------------------------|--------------------------------------------------------|----------------------------------------|-----------------------------------|---------------------------------|----------------------|----------------------------------------|---------------------------------------|-------------------|--------|---|
| ocation                                                                                                    | 1                                                      | 2                                      | 3                                 | 4                               | 5                    | 6                                      | 1                                     | 8                 | 9      |   |
| 1 0                                                                                                    | 00000                                                  | 180048                                 | 079223                            | 026887                          | 198144               | 017995                                 | 035563                                | 030528            | 110792 |   |
| 2 2                                                                                                    | 3049                                                   | 000000                                 | 300345                            | 067280                          | 718673               | 055094                                 | 0934341                               | 087987            | 268458 |   |
| 3 0                                                                                                    | 37276                                                  | 237229                                 | 000000                            | 281791                          | 551483               | 230788                                 | 178517                                | 172711            | 394481 |   |
| 4 0                                                                                                    | 28977                                                  | 060681                                 | 286580                            | 000000                          | 143860               | 049892                                 | 185618                                | 181868            | 274629 |   |
| 5 1                                                                                                    | 30830:                                                 | 382565                                 | 346407                            | 092308                          | 000000               | 252189                                 | 1922231                               | 089389            | 279739 |   |
| 6 0                                                                                                    | 214341                                                 | 153772                                 | 287340                            | 049828                          | 316650               | 121200                                 | 141679                                | J27409            | 087938 |   |
|                                                                                                    | 302871                                                 | J64645                                 | 161645                            | 144980                          | 199466               | 121366                                 | 120000                                | 134229            | 289880 |   |
| 8 0                                                                                                    | 214501                                                 | 122122                                 | 097808                            | 105405                          | 069806               | 025574                                 | 158006                                | 242040            | 437225 |   |
| Project<br>Flow Pro                                                                                                    | Settin<br>perties                                      | gs<br>Data i                           | Points N                          | Map Cold                        | or Back              | ground &                               | Title                                 |                   |        | 8 |
| Flow Pro<br>Flow Ty<br>Flow Ty                                                                                                    | Settin<br>perties<br>pe/Wid                            | I <b>gs</b><br> Data I<br>ith   Flow   | Points   N<br>w Color             | Map Colo<br>Flow Th             | or Back<br>reshold   | ground &                               | Title                                 | dth               |        | ( |
| Flow Pro<br>Flow Ty<br>Flow Ty<br>Flow T                                                                                                    | Settin<br>perties<br>pe/Wid<br>/pe<br>ilculate         | IGS<br>Data I<br>th Flow               | Points   N<br>w Color  <br>vs     | Map Cold<br>Flow Th             | or   Back<br>reshold | ground &<br>Flov<br>⊂ F                | : Title  <br>/ Line Wi                | dth               |        | 8 |
| Flow Pro<br>Flow Ty<br>Flow Ty<br>Flow T<br>C Ce<br>Flow                                                                                                    | Settin<br>perties<br>pe/Wid<br>/pe<br>ilculate<br>Type | Igs<br>Data I<br>th Flow               | Points   M<br>w Color  <br>vs     | Map Cold<br>Flow Th             | or   Back<br>reshold | ground &<br>Flov<br>C F<br>Line        | Title  <br>Line Wi<br>ixed            | dth               |        | ( |
| Flow Pro<br>Flow Ty<br>Flow Ty<br>Flow T<br>C Co<br>Flow                                                                                                    | Settin<br>perties<br>pe/Wid<br>/pe<br>ilculate<br>Type | igs<br>Data<br>M Flow                  | Points   N<br>w Color  <br>vs     | Map Cold<br>Flow Th             | or   Back<br>reshold | ground &<br>Flov<br>⊂ F<br>Line<br>∫10 | Title  <br>/ Line Wi<br>ixed<br>Width | dth               | + pt   |   |
| Flow Pro<br>Flow Ty<br>Flow Ty<br>Flow T<br>C Co<br>Flow                                                                                                    | Settin<br>perties<br>pe/Wid<br>ype<br>ilculate<br>Type | igs<br> Data  <br>th  Flow<br>All Flow | Points   M<br>w Color  <br>vs<br> | Map Cold<br>Flow Thi<br>on Flow | or Back<br>reshold   | Flov<br>Flov<br>Flov<br>Flov           | Title  <br>Line Wi<br>ixed<br>Width   | dth<br>vel to Flo | + pt   |   |

#### The moves from the South Atlantic Division

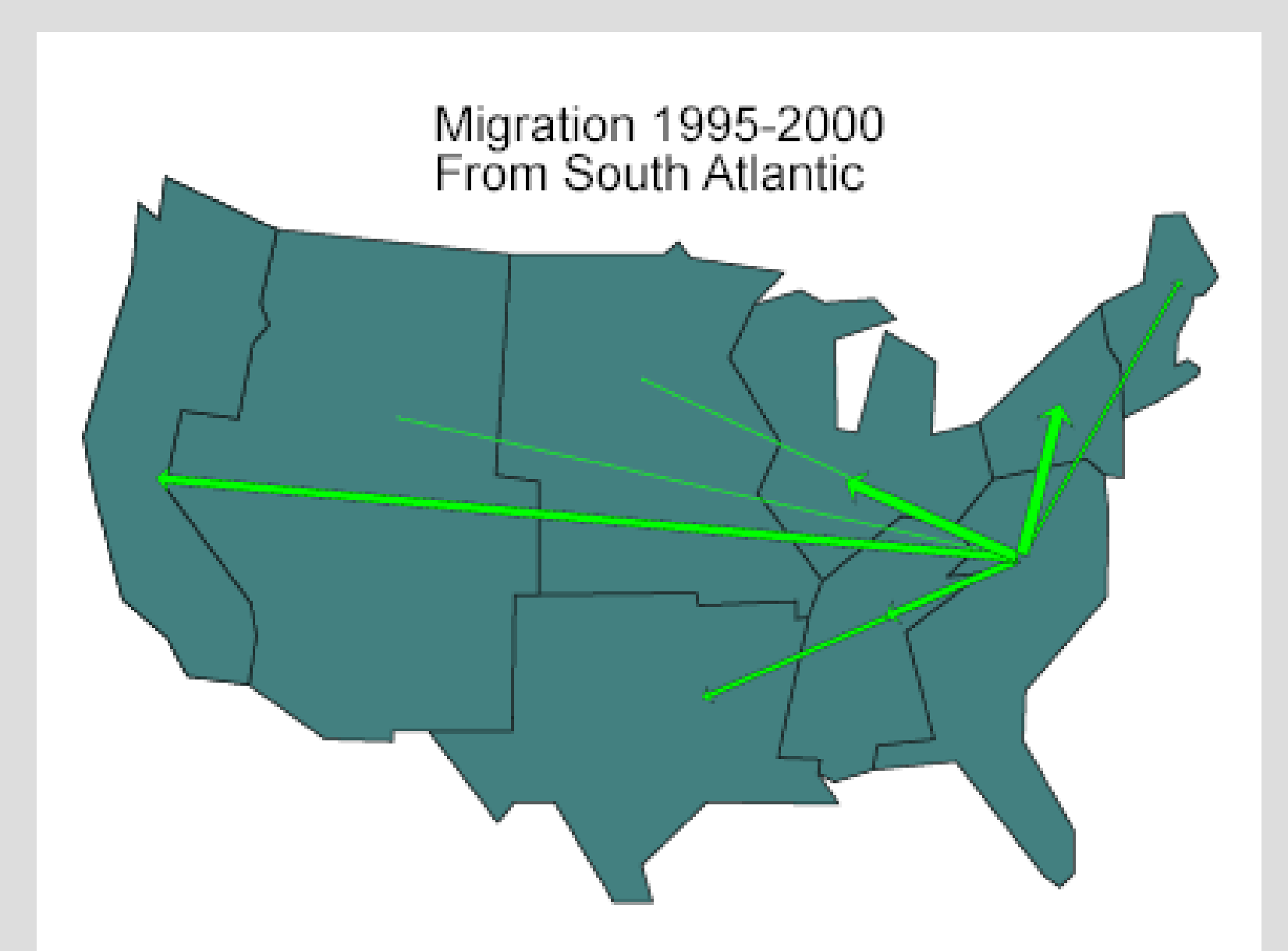

### Or moves to the South Atlantic Division

Notice choice of arrowhead type

| Flow Mapper                                                                                                    |                                                                              |         |
|----------------------------------------------------------------------------------------------------|------------------------------------------------------------------------------|---------|
| File Load Edit View Window H                                                                                                    | elp                                                                          |         |
|                                                                                                    |                                                                              |         |
|                                                                                                    |                                                                              | 1       |
| Interaction Table - US Div 70 mi                                                                                                    | gr tbl.dat                                                                   |         |
| ocation 1 Z 3 4                                                                                                    |                                                                              |         |
| 2 293049 00000 300345 06739                                                                                                    | 7 198144 017335 035563 030528 110792<br>0 71987 2055604 003434 007097 269459 |         |
| 3 087276 237229 00000 28179                                                                                                    | 1551483230788178517172711394481                                              |         |
| 4 028977 060681 286580 00000                                                                                                    | 0 143860 049892 185618 181868 274629                                         |         |
| 130830 382565 346407 09230                                                                                                    | 8 000000 252189 192223 089389 279739                                         |         |
| D21434 053772 287340 04982                                                                                                    | 8316650000000141679027409087938                                              |         |
| 030287 064645 161645 14498                                                                                                    | 0 199466 121366 000000 134229 289880                                         |         |
| 8 D21450 D43749 D97808 11368                                                                                                    | 3 <mark>089806</mark> 025574 158006 000000 437225                            |         |
| 9 07211413312222976416540                                                                                                    | 5 266305 066324 252039 342948 D00000                                         |         |
| Project Settings                                                                                                    |                                                                              | <b></b> |
| Flow Properties Data Points Map Co                                                                                                    | olor Background & Title                                                      |         |
| Flow Type/Width Flow Color Flow 1                                                                                                    | Threshold                                                                    |         |
| Flow Band Color                                                                                                    | Flow Band Edge                                                               | 611     |
| Flow Band Solid Color                                                                                                    | Flow Band Edge Color                                                         |         |
|                                                                                                    |                                                                              |         |
| Select                                                                                                    | Select                                                                       |         |
|                                                                                                    | Flow Band Edge Width                                                         |         |
| C Flow Band - Proportional Gradier                                                                                                    | nt 1                                                                         |         |
| F Reversed (Dark to Light)                                                                                                    | ptpt                                                                         |         |
| Red 👻                                                                                                    | C No Flow Band Edge Color                                                    |         |
|                                                                                                    |                                                                              |         |
| то                                                                                                    |                                                                              |         |
| to a second second seco | The second                                                                   |         |
| flows rendered lighter color                                                                                                    | mailer Flow Arrownead                                                        |         |
|                                                                                                    | Flow Band Arrow Style                                                        | verag   |
|                                                                                                    | barbed 💌                                                                     |         |

#### The moves to the South Atlantic Division

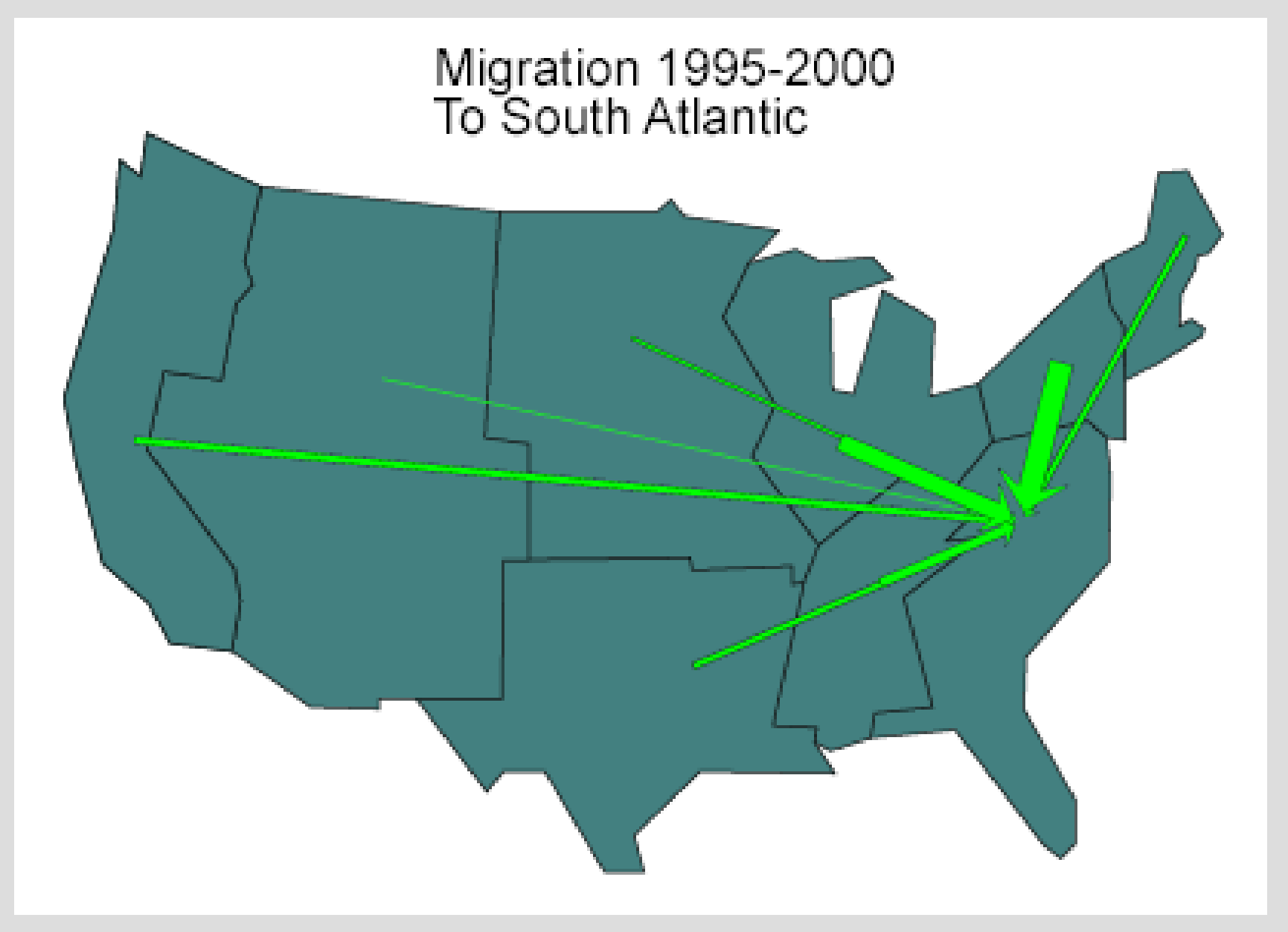

The Flow Mapper program can be downloaded from CSISS.org/Spatial tools. Included are examples and references. Comments and questions can be directed to W. Tobler.

http://www.geog.ucsb.edu/~tobler

Program conceived by Waldo Tobler, design & programming by David Jones

© Copyright Waldo Tobler, 2003/2004

#### End of part 1 of the tutorial

Now experiment with your own data or try some of the files that came with the program in the Data\_Sets folder, or continue with part 2 of the tutorial.

## **Tutorial Part II**

### An example of using Flow Mapper

by Waldo Tobler

## The life history of a flow mapping project

Locate an interaction table. Locate a map. Digitize the map. Enter the table and coordinates. Use the flow map program. Use a model to estimate the movement. Compare the observed with the estimate.

# Study area in Pennsylvania

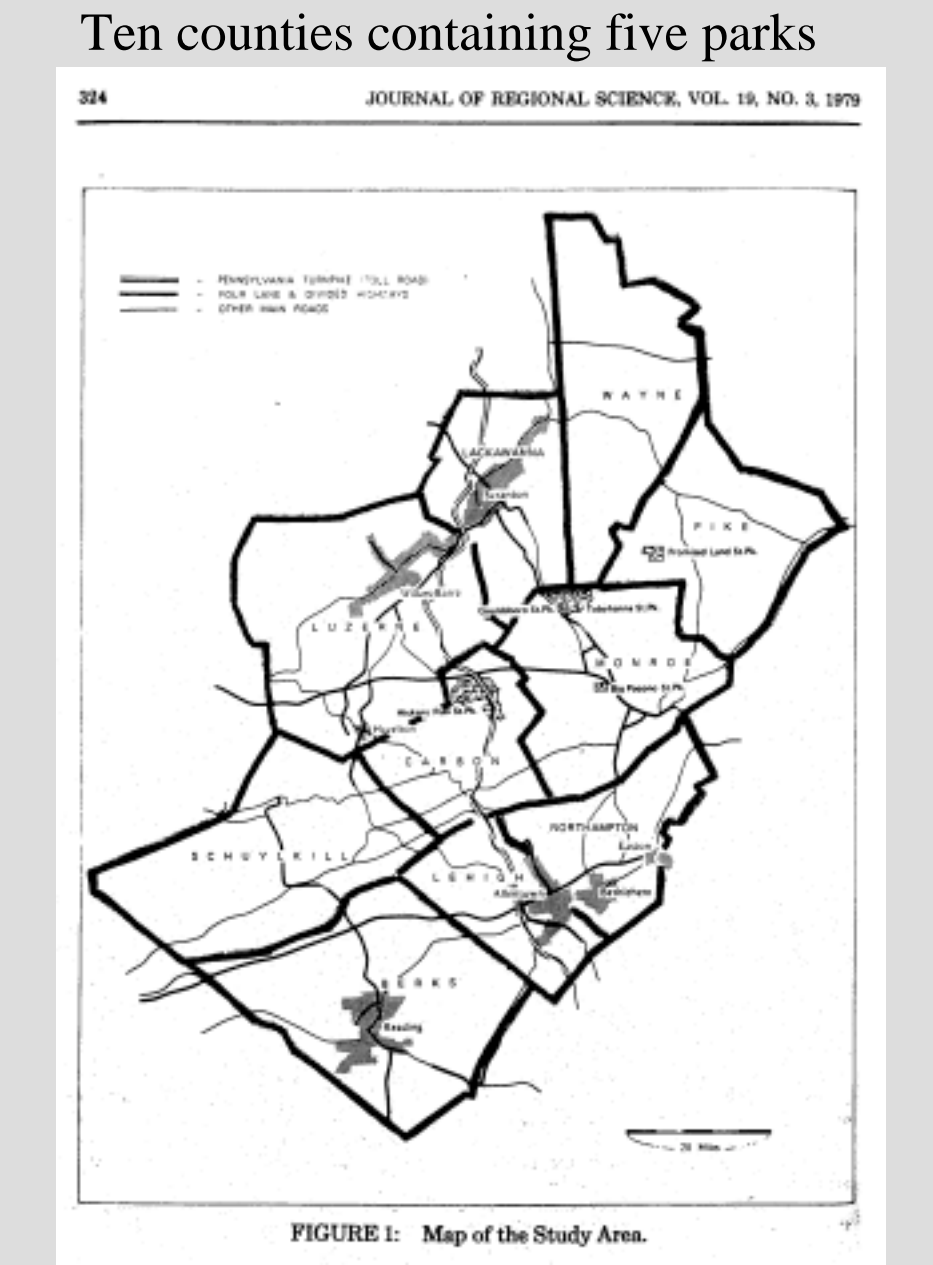

### Getting coordinates

Area outline and centroids, using graph paper. The results go into an ASCII file.

Or use a digitizer but only if you have lots of experience with it.

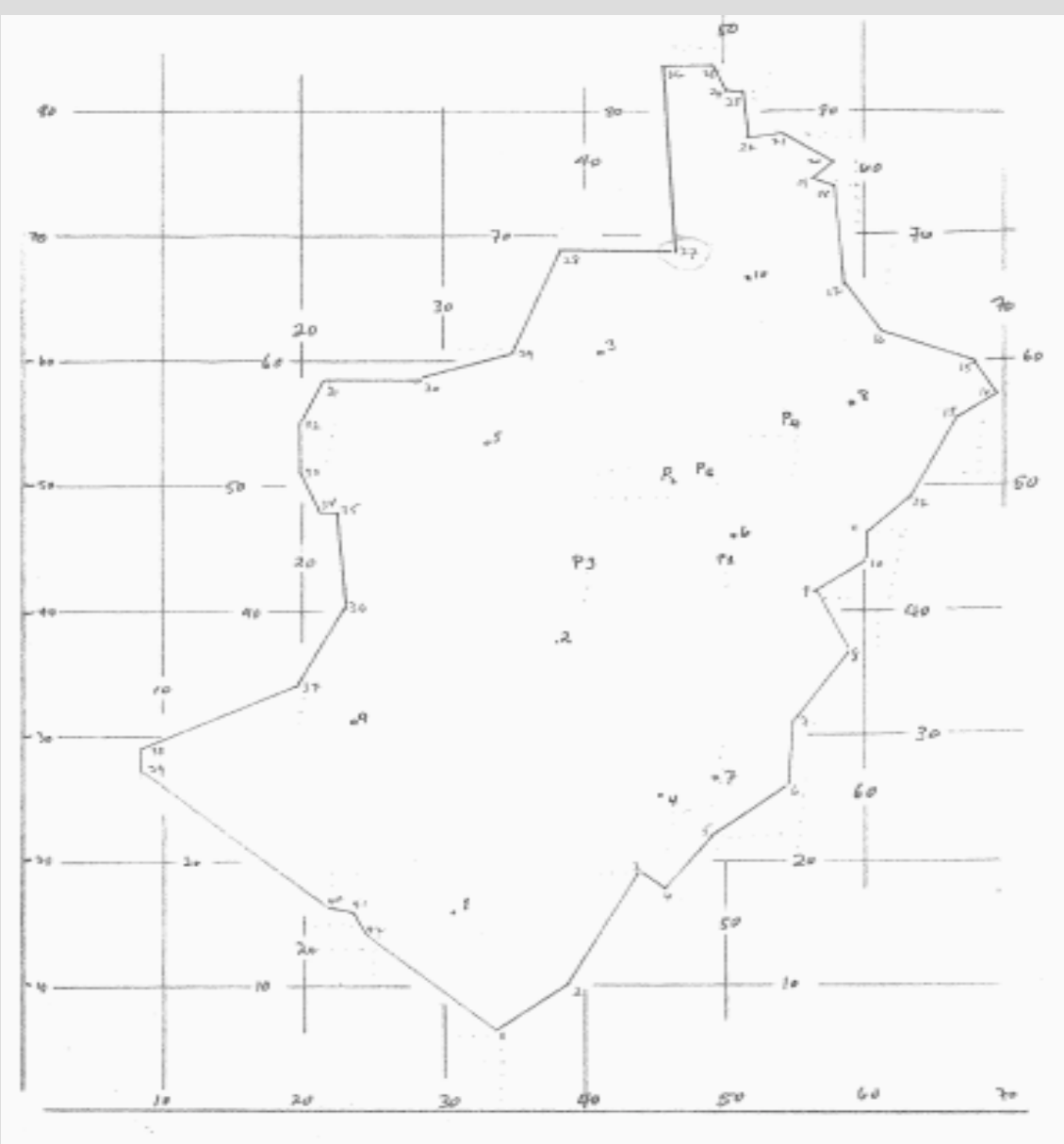

### My recording of coordinates

| .          | 1.70   | 40             | 164 | 85   | 2.70 | PA PARYS                                                                                                    |
|------------|--------|----------------|-----|------|------|----------------------------------------------------------------------------------------------------|
| 4          | 190    | 100            | 80  | 220  | 140  |                                                                                                    |
| 3          | 495    | 18.11          | 40  | 144  | 159  |                                                                                                    |
| - 33       | 86 a   | 180            | 162 | 2.65 | 140  |                                                                                                    |
| - 11       | had    | 220            | 4   | 338  | 40   |                                                                                                    |
| 1          | 5.5    | 24.4           |     | 1    |      |                                                                                                    |
| 1          | 504    | 215            |     |      |      |                                                                                                    |
| - <u>T</u> | P49    | 345            |     |      |      |                                                                                                    |
|            | 56.2   | 415            |     |      |      |                                                                                                    |
| 14         | 400    | bu n           |     |      |      |                                                                                                    |
| 1.1        | hno    | 445            |     |      |      |                                                                                                    |
| 11         | 6000   | 400            |     | 1    |      |                                                                                                    |
| 14         | 140    | 550            |     | -    |      |                                                                                                    |
| 7.9        | 1.40   | m              |     |      |      |                                                                                                    |
|            | 680    | 6 arz          |     |      |      |                                                                                                    |
| 14         | 610    | 620            |     | 1    |      |                                                                                                    |
| 17         | 5.14   | 660            |     |      |      |                                                                                                    |
| 12         | C. 6 4 | 23.9           |     |      |      | ·                                                                                                    |
| ph.        | Ch1    | Flat           |     |      |      |                                                                                                    |
| 36         | 574    | 760            |     |      |      |                                                                                                    |
| 21         | 542    | 780            |     |      |      | and an entropy of the state of the state of |
| 22         | 517    | 7278           |     |      |      |                                                                                                    |
| 2.1        | 514    | 816            |     |      |      |                                                                                                    |
| 20         | 501    | 817            |     | 1    |      |                                                                                                    |
| 25         | 493    | 835            |     |      |      |                                                                                                    |
| 25         | 455    | 835            |     |      |      |                                                                                                    |
| 434        | 450    | 688            | 460 |      |      |                                                                                                    |
| 29         | 280    | 689            |     |      |      |                                                                                                    |
| 29         | 351    | 604            |     |      |      |                                                                                                    |
| 20         | 284    | 585            |     |      |      |                                                                                                    |
| 31         | 215    | 585            |     |      |      |                                                                                                    |
| 22         | 200    | 58.2           |     |      |      |                                                                                                    |
|            | 2.52   | $1,2,3,\cdots$ |     |      |      |                                                                                                    |
| 50         | 3.17   | 2.24           |     |      |      |                                                                                                    |
|            | 40.4   | 6480           |     |      |      |                                                                                                    |
| 31         | 230    | 305            |     |      |      |                                                                                                    |
| 37         | 197    | 3 34           |     |      |      |                                                                                                    |
| 58         | \$5    | 290            |     |      |      |                                                                                                    |

#### Boundary outline coordinates

X and Y stored in an ASCII file

#### Fifteen centroid coordinates

Ten counties and five parks X and Y also stored in an ASCII file

| 310<br>380 | 158<br>370 |
|------------|------------|
| 410        | 610        |
| 455        | 240        |
| 510        | 460        |
| 265        | 490        |
| 590        | 565        |
| 240        | 310        |
| 520        | 660        |
| 500        | 440        |
| 465        | 510        |
| 400        | 440        |
| 540        | 550        |
| 480        | 515        |

#### County, then park, names

Berks Carbon Lackawanna Leheigh Lucerne Monroe Northhampton Pike Schuykill Wayne Big Pocono Park Gouldsboro Park Hickory Run Park Promised Land Park Tobyhanna Park

#### Movement table From 10 counties to 5 parks

| Table 1: Observed Movements |            |            |             |          |           |           |  |  |  |  |
|-----------------------------|------------|------------|-------------|----------|-----------|-----------|--|--|--|--|
|                             | •          | 2          | 3           | J.       | 5         |           |  |  |  |  |
| To Park                     | Big Pocono | Gouldsboro | Hickory Run | Promised | Tobyhanna | OutSum O: |  |  |  |  |
| From County                 |            |            |             | Land     |           |           |  |  |  |  |
| Berks                       | 46         | 35         | 333         | 84       | 69        | 567       |  |  |  |  |
| Carbon                      | 50         | 33         | 1670        | 71       | 91        | 1915      |  |  |  |  |
| Lackawanna                  | 230        | 6970       | 141         | 977      | 1917      | 10235     |  |  |  |  |
| Lehigh                      | 307        | 520        | 1458        | 315      | 387       | 2987      |  |  |  |  |
| Lucerne                     | 255        | 3366       | 4586        | 303      | 595       | 9105      |  |  |  |  |
| Monroe                      | 376        | 313        | 253         | 150      | 848       | 1940      |  |  |  |  |
| Northhampton                | 385        | 1121       | 1263        | 499      | 981       | 4249      |  |  |  |  |
| Pike                        | 17         | 7          | 26          | 87       | 6         | 143       |  |  |  |  |
| Schuylkill                  | 63         | · 101      | 1886        | 48       | 40        | 2138      |  |  |  |  |
| Wayne                       | . 8        | 20         | . 12        | 124      | 18.       | 183       |  |  |  |  |
| InSum I                     | 1737       | 12486      | 11628       | 2658     | 4952      | 33461     |  |  |  |  |

Source: Cesario (1973), Table 5, p. 245.

Ø

This representa a rather different situation. Given is a ten by five table of interaction relating the residents of ten counties and their attendence at five parks. The table is thus rectangular. But the flow mapping program expects square arrays. A simple short computer program is used to convert the small table into a fifteen by fifteen table, wth the original 10 by 5 in the upper right corner ('Original.tbl') and zeros in the rest of the table.

The location list contains fifteen entries, the first ten being the coordinates for the counties and the last five the coordinates of the parks ('XYs.dat'). The name list is also in this order ('Names.txt'). The parks are all located in Pennsylvania in the area between wilkes Barre-Scranton-Lackawanna and Berks-Allentown-Bethleham. A map of the study area showing details is given in M. Baxter, G. Ewing, 1979, "Calibration of Production Constrained Trip Distribution Models and the Effect of Intervening Opportunities', Journal of Regional Science, 19(3): 319-330.

A map outline of 43 points is given in a text file ('Boundry.dat'). The units are arbitrary from a piece of graph paper.

Since the information represents the movements from the counties to the parks it is appropriate to use the net flow map ('Observed.tif').

The map of observed movements is then compared to a map ('Estimated.tif') made from the estimated movements computed from the table marginals using a model ('Estimated.tbl'). The model in this instance is the so-called 'Quadratic Transportation Problem'. The absolute value of the difference between these two sets of data ('Difference.tbl') is also represented on a map ('Difference.tif'). The correlation (r-squared) between the model estimate and the observed movements is 0.85

The model, and the data, are completely described in W. Tobler, 1988, "The Quadratic Transportation Problem as a Model of Spatial Interaction Patterns", pp. 75-88 of W. Coffey, ed., Geographical Systems and Systems of Geography: Essays in Honor of William Warntz, University of Western Ontario, London". Having found an interaction matrix, the next step is to get it into the computer

If the table is small you can enter it by typing it into notepad.

Larger tables can be entered using a spreadsheet.

Excel tables can be used by converting them to space or comma delimited ASCII files (do not use tab delimited).

## The 15 by 15 observed movement table.

The 10 by 5 table has been forced into a square format. The movement from the 10 counties to the 5 parks is one directional only.

| 0 | 0 | 0 | 0 | 0 | 0 | 0 | 0 | 0 | 0 | 46  | 35   | 333  | 84  | 69   |
|---|---|---|---|---|---|---|---|---|---|-----|------|------|-----|------|
| 0 | 0 | 0 | 0 | 0 | 0 | 0 | 0 | 0 | 0 | 50  | 33   | 1670 | 71  | 91   |
| 0 | 0 | 0 | 0 | 0 | 0 | 0 | 0 | 0 | 0 | 230 | 6970 | 141  | 977 | 1917 |
| 0 | 0 | 0 | 0 | 0 | 0 | 0 | 0 | 0 | 0 | 307 | 520  | 1458 | 315 | 387  |
| 0 | 0 | 0 | 0 | 0 | 0 | 0 | 0 | 0 | 0 | 255 | 3366 | 4586 | 303 | 595  |
| 0 | 0 | 0 | 0 | 0 | 0 | 0 | 0 | 0 | 0 | 376 | 313  | 253  | 150 | 848  |
| 0 | 0 | 0 | 0 | 0 | 0 | 0 | 0 | 0 | 0 | 385 | 1121 | 1263 | 499 | 981  |
| 0 | 0 | 0 | 0 | 0 | 0 | 0 | 0 | 0 | 0 | 17  | 7    | 26   | 87  | 6    |
| 0 | 0 | 0 | 0 | 0 | 0 | 0 | 0 | 0 | 0 | 63  | 101  | 1886 | 48  | 40   |
| 0 | 0 | 0 | 0 | 0 | 0 | 0 | 0 | 0 | 0 | 8   | 20   | 12   | 124 | 18   |
| 0 | 0 | 0 | 0 | 0 | 0 | 0 | 0 | 0 | 0 | 0   | 0    | 0    | 0   | 0    |
| 0 | 0 | 0 | 0 | 0 | 0 | 0 | 0 | 0 | 0 | 0   | 0    | 0    | 0   | 0    |
| 0 | 0 | 0 | 0 | 0 | 0 | 0 | 0 | 0 | 0 | 0   | 0    | 0    | 0   | 0    |
| 0 | 0 | 0 | 0 | 0 | 0 | 0 | 0 | 0 | 0 | 0   | 0    | 0    | 0   | 0    |
| 0 | 0 | 0 | 0 | 0 | 0 | 0 | 0 | 0 | 0 | 0   | 0    | 0    | 0   | 0    |

The next step is to produce the map, as in the previous tutorial

#### There are visitors from 10 counties to 5 parks

The moves indicated are from the counties to the parks. This yields a rectangular table. The flow program expects a square table. The rectangular table needs to be converted to a square table. This is done by constructing a 15 by 15 table, of mostly zeros. An 'input help program' does this conversion. Conversion from origin-destination lists is also available. The rectangular 10 by 5 table shows up in the upper right hand corner. The full table could show moves between counties & between parks. But these moves are not recorded. Return moves are implicit but not depicted. The lower left corner could be used for these, as the transposed table,

a 5 by 10 table.

#### Visits by county residents to parks

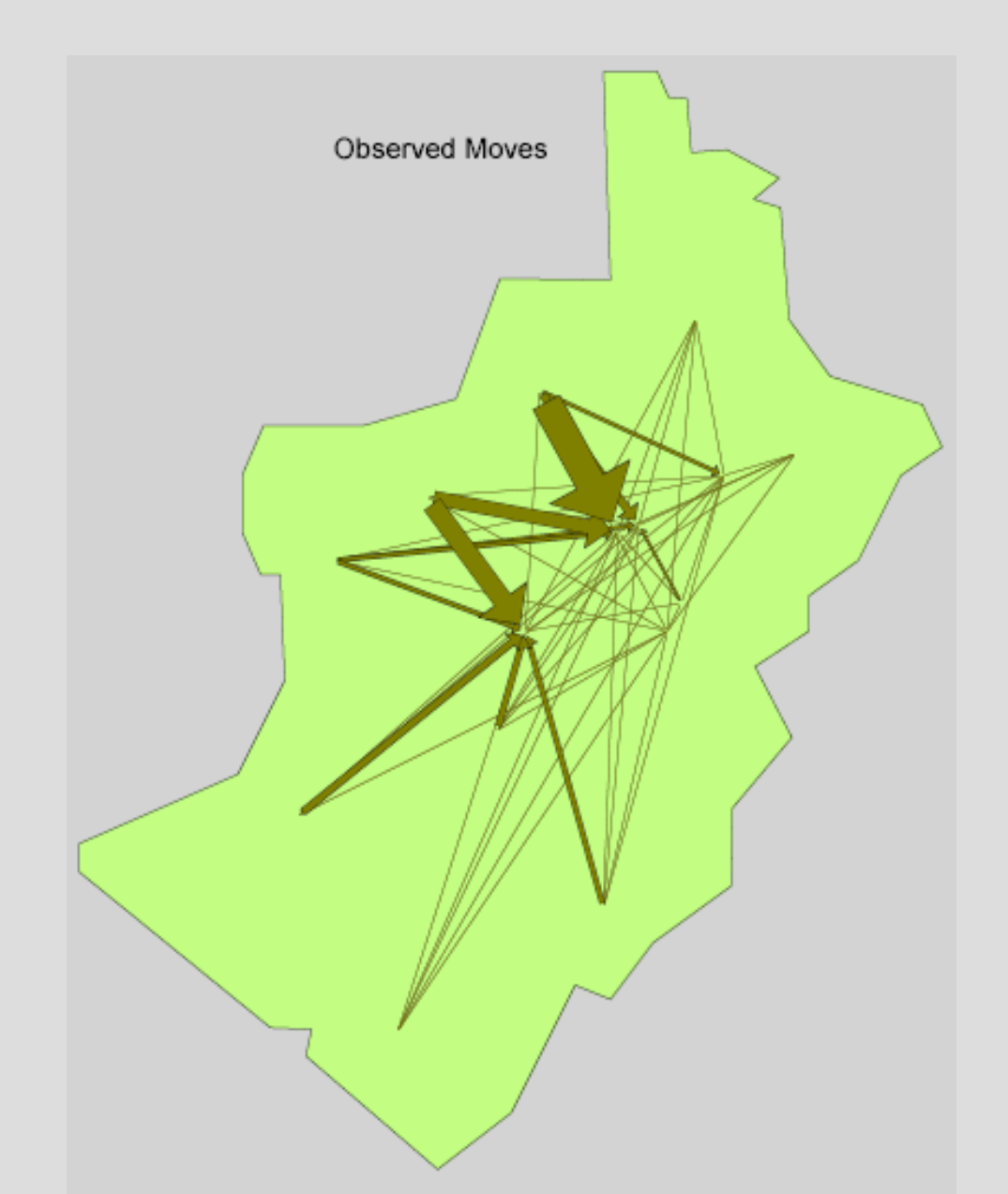

#### Distance from parks to counties

Needed for model estimates. The model also uses the table marginals. These values must also be in a computer file.

| To Parks     | Big Pocono | Gouldsboro | Hickory Run | Promised | Tobyhanna |
|--------------|------------|------------|-------------|----------|-----------|
| From County  |            |            |             | Land     | -         |
| Berks        | 95         | 101        | 89          | 115      | 96        |
| Carbon       | 40         | 52         | 30          | 71       | 44        |
| Lackawanna   | 45         | 21         | 46          | 35       | 29        |
| Lehigh       | 47         | 62         | 57          | 70       | 62        |
| Lucerne      | 55         | 45         | 25          | 65       | 49        |
| Monroe       | 17         | 26         | 45          | 26       | 24        |
| Northhampton | 41         | 56         | 64          | 60       | 52        |
| Pike         | 49         | . 53       | 80          | 35       | 47        |
| Schuylkill   | 70         | 77         | 57          | 85       | 71        |
| Wayne        | 53         | 37         | 72          | 22       | 37        |

| Table 2: Distanc | e from | counties ( | to | parks | (C <sub>ij</sub> ) in | miles |
|------------------|--------|------------|----|-------|-----------------------|-------|
|                  |        |            |    |       |                       |       |

Source: Cesario (1973), Table 5, p. 245

#### Movement table From 10 counties to 5 parks with marginals: Insums and Outsums noted

| Table 1: Observed Movements |            |            |             |          |           |           |  |  |  |  |  |
|-----------------------------|------------|------------|-------------|----------|-----------|-----------|--|--|--|--|--|
| , <u>2</u> 3 4 5            |            |            |             |          |           |           |  |  |  |  |  |
| To Park                     | Big Pocono | Gouldsboro | Hickory Run | Promised | Tobyhanna | OutSum O: |  |  |  |  |  |
| From County                 |            |            |             | Land     |           |           |  |  |  |  |  |
| Berks                       | 46         | 35         | 333         | 84       | 69        | 567       |  |  |  |  |  |
| Carbon                      | 50         | 33         | 1670        | 71       | 91        | 1915      |  |  |  |  |  |
| Lackawanna                  | 230        | 6970       | 141         | 977      | 1917      | 10235     |  |  |  |  |  |
| Lehigh                      | 307        | 520        | 1458        | 315      | 387       | 2987      |  |  |  |  |  |
| Lucerne                     | 255        | 3366       | 4586        | 303      | 595       | 9105      |  |  |  |  |  |
| Monroe                      | 376        | 313        | 253         | 150      | 848       | 1940      |  |  |  |  |  |
| Northhampton                | 385        | 1121       | 1263        | 499      | 981       | 4249      |  |  |  |  |  |
| Pike                        | 17         | 7          | 26          | 87       | 6         | 143       |  |  |  |  |  |
| Schuylkill                  | 63         | · 101      | 1886        | 48       | 40        | 2138      |  |  |  |  |  |
| Wâyne                       | . 8        | 20         | . 12        | 124      | 18.       | 183       |  |  |  |  |  |
| InSum I                     | 1737       | 12486      | 11628       | 2658     | 4952      | 33461     |  |  |  |  |  |

Source: Cesario (1973), Table 5, p. 245.

 $\mathcal{O}$ 

### Estimated table using the QTP model

See QTP.doc under reprints on my web site for a description of the model.

| To Park      | Big Pocono | Gouldsboro | Hickory Run | Promised | Tobyhanna | Pushes  |
|--------------|------------|------------|-------------|----------|-----------|---------|
| From County  |            |            |             | Land     |           |         |
| Berks        | 31         | 197        | 211         | 42       | 86        | 4.04E-3 |
| Carbon       | 110        | 531        | 889         | 109      | 275       | 7.30E-4 |
| Lackawanna   | 394        | 5019       | 2242        | 929      | 1650      | 6.78E-5 |
| Lehigh       | 208        | 1033       | 1071        | 237      | 438       | 1.85E-3 |
| Lucerne      | 347        | 2614       | 4559        | 523      | 1062      | 4.86E-4 |
| Monroe       | 191        | 737        | 417         | 23       | 364       | 0       |
| Northhampton | 325        | 1546       | 1292        | 377      | 709       | 1.68E-3 |
| Pike         | 9          | 53         | 34          | 21       | 26        | 1.59E-3 |
| Schuylkill   | 113        | 682        | 876         | 156      | 311       | 2.35E-3 |
| Wayne        | 8          | 72         | 36          | 34       | 32        | 7.75E-4 |
| Pulls        | 1.93E-3    | 1.58E-3    | 1.67E-3     | 2.32E-3  | 1.82E-3   |         |

#### Table 3: Results from model

Correlation between observed and estimated: r<sup>2</sup> = 0.85, n=50

#### **Estimated Moves**

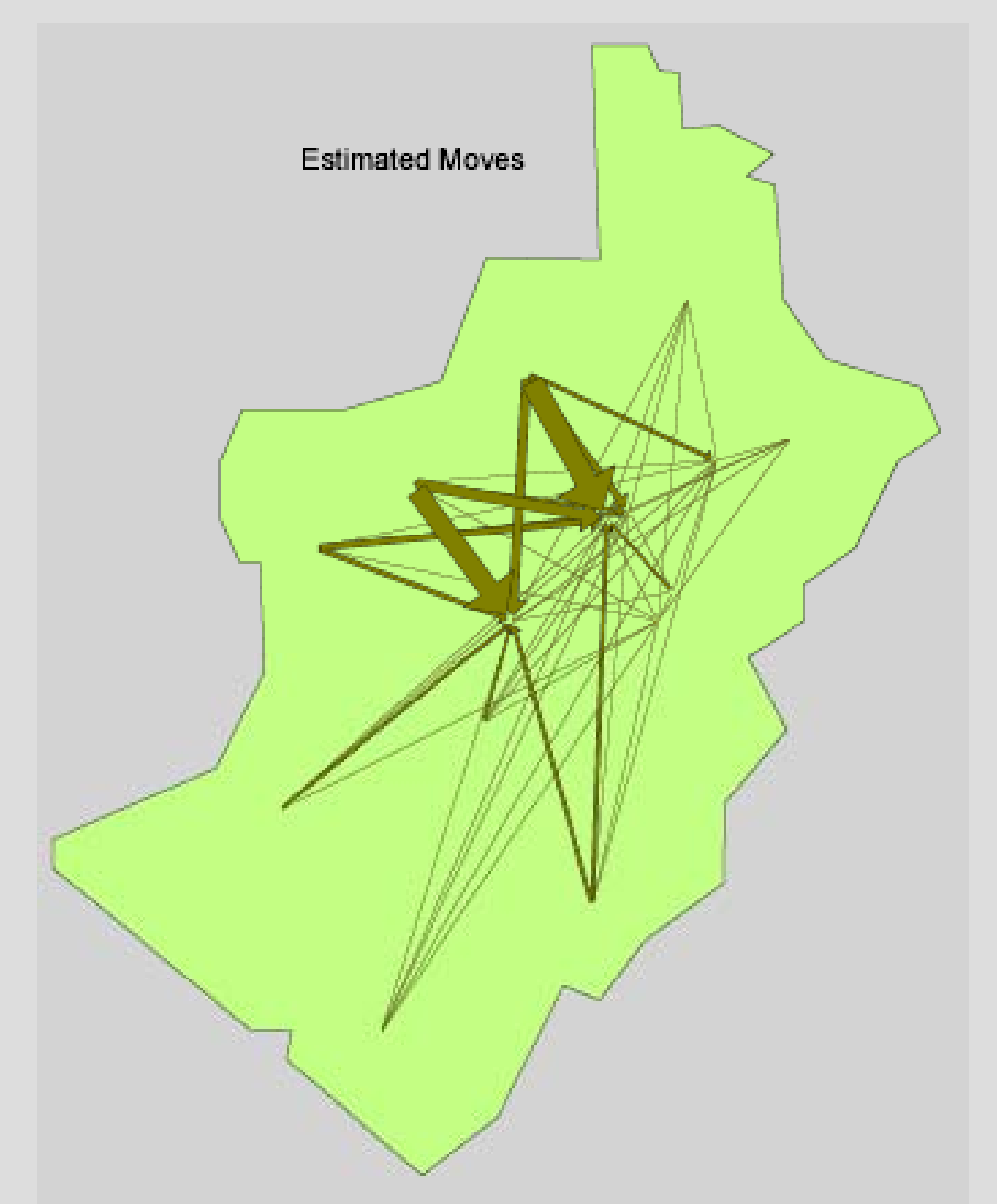

#### Observed Moves versus QTP Estimated Moves Park attendance

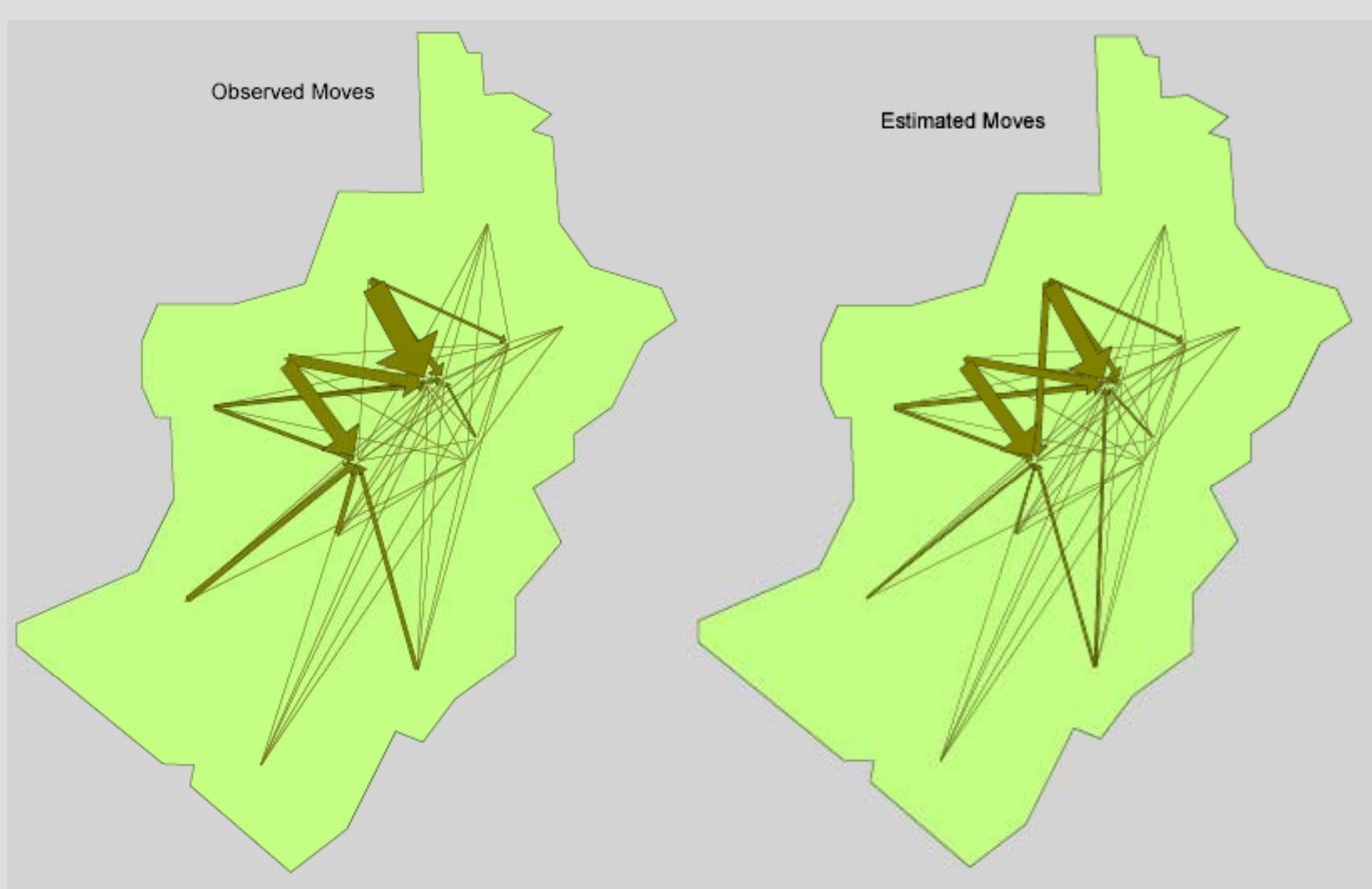
#### Difference: Observed minus Estimated Quadratic transportation model

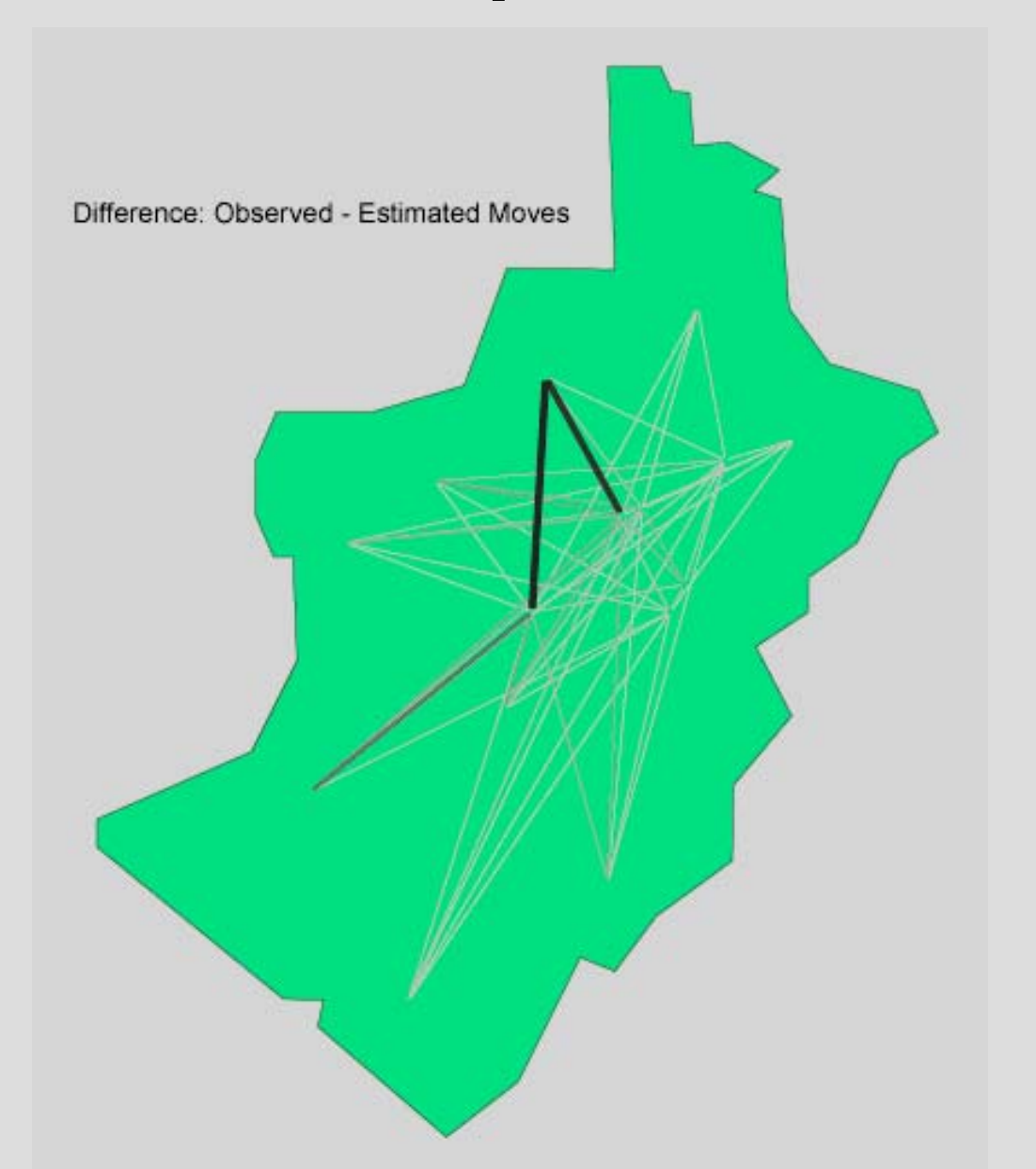

## Thank you for your attention

Questions can be addressed to:

Waldo Tobler Professor Emeritus Geography Department University of California Santa Barbara, CA 93016-4060 http://www.geog.ucsb.edu/~tobler

## End of part 2 of the tutorial

Now experiment with your own data or try some of the files that came with the program in the Data Sets folder, or continue with part 3 of the tutorial

# Tutorial Part III

## Examples produced using the Flow Mapper program.

by Waldo Tobler

## Two-way, Total (Gross), and Net Migration

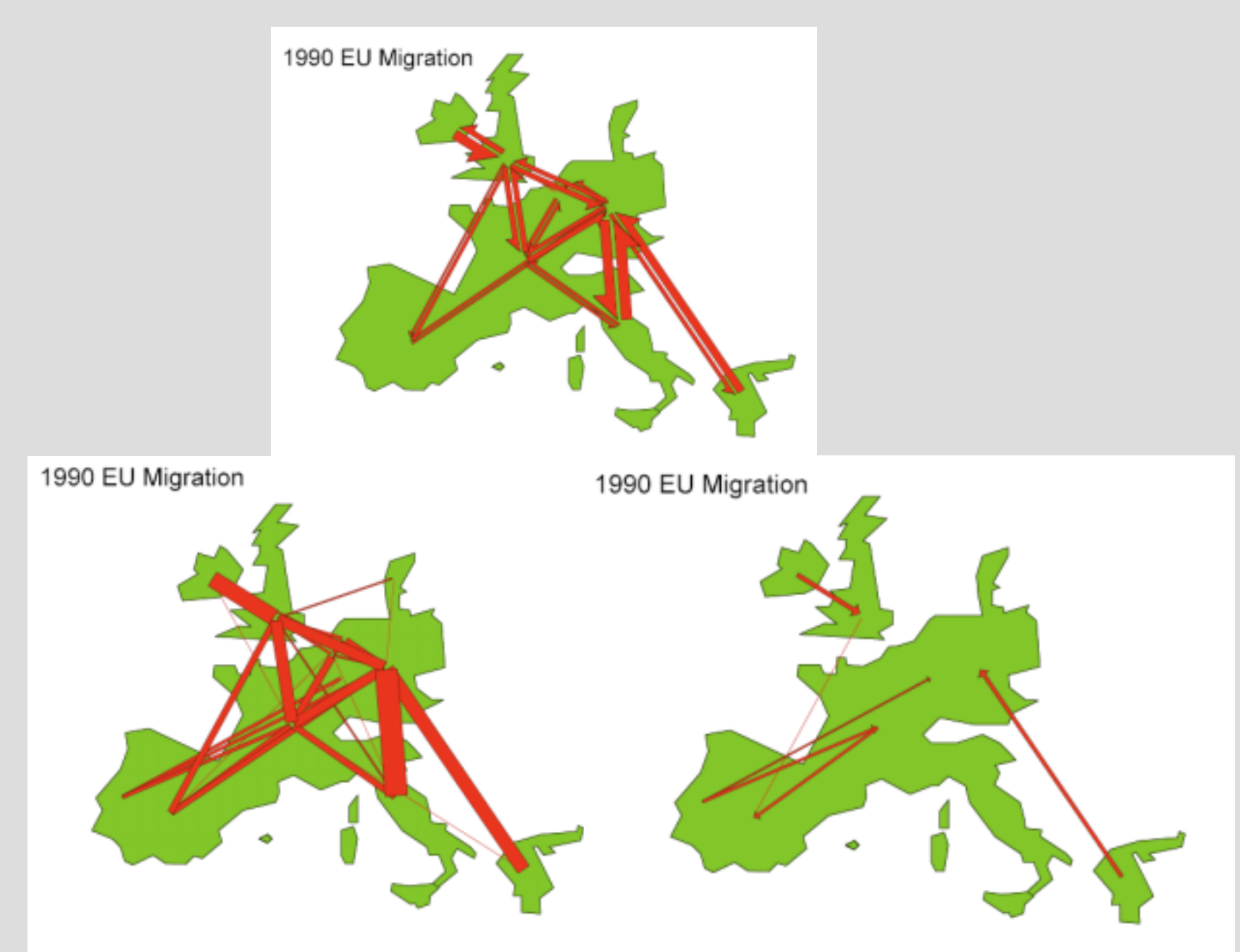

#### Showing the majority of inter-provincial moves in China Using the flow mapper program

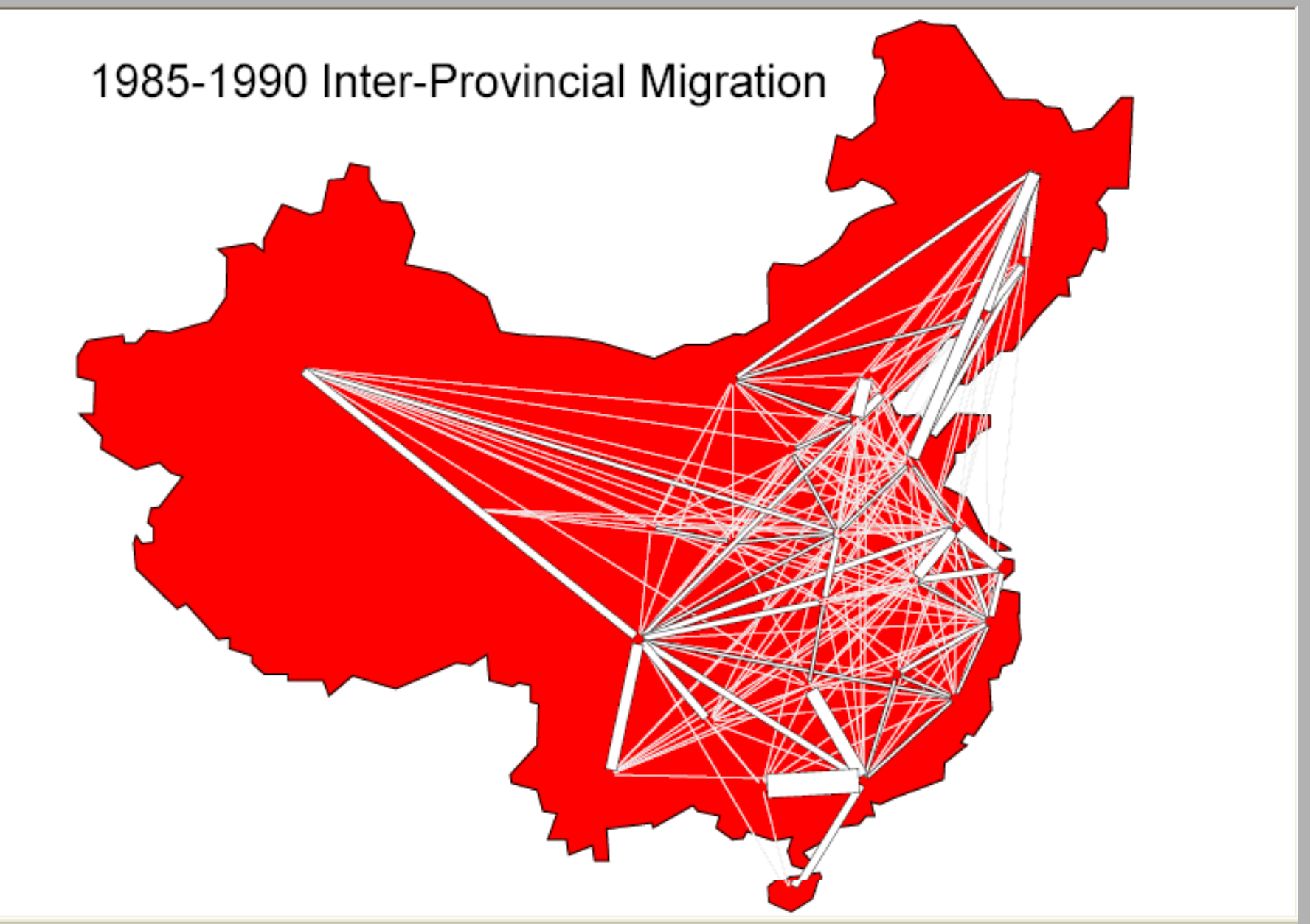

## Showing 2256 flows

from 48 by 48 table, with constant width bands. Not very useful.

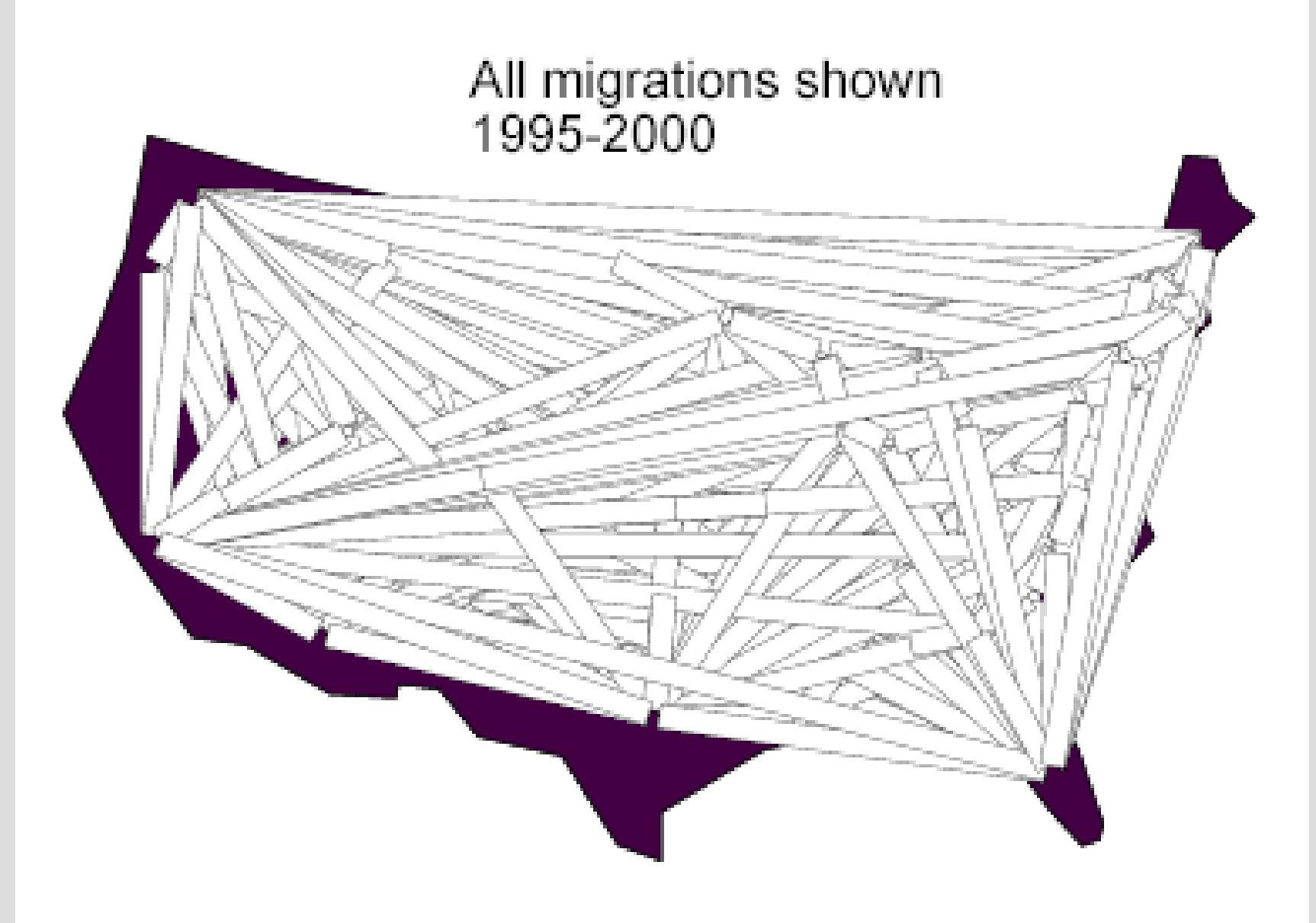

### 1995-2000 Total Migration Variable width bands, and parsing by quantity.

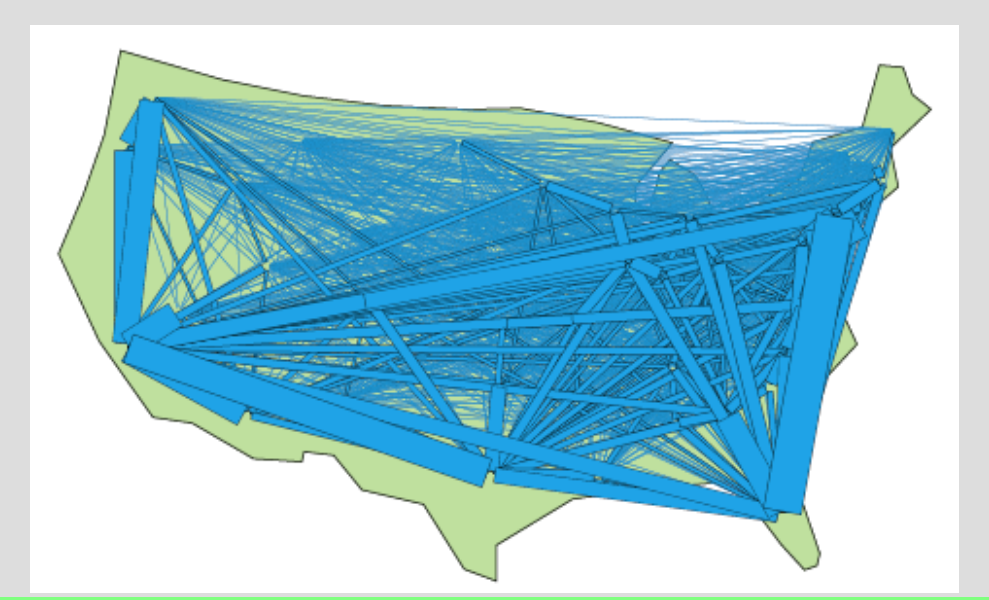

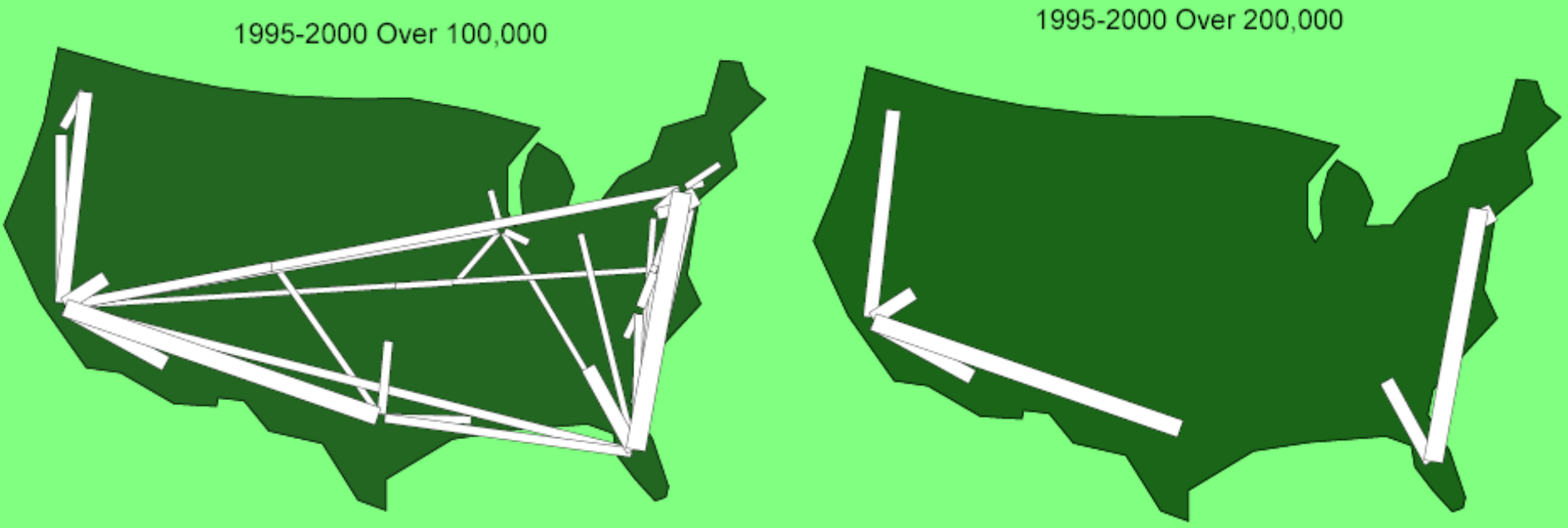

1995-2000 Net Migration Complete and simplified.

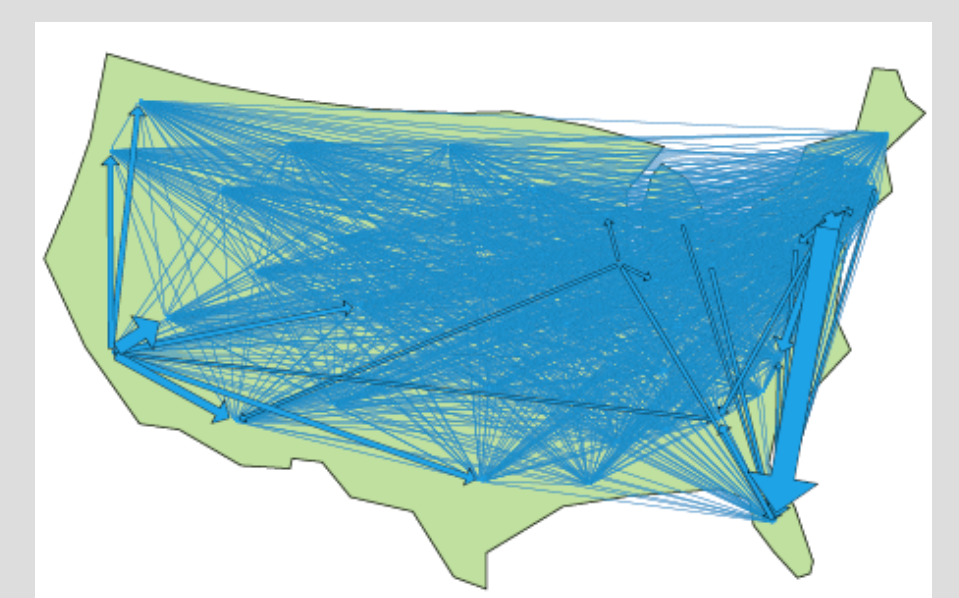

1995-2000 Over 50,000

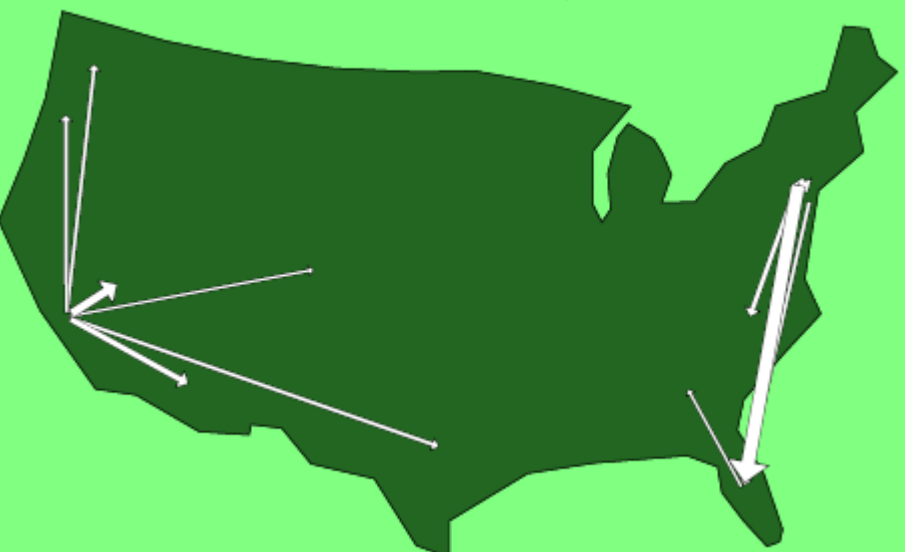

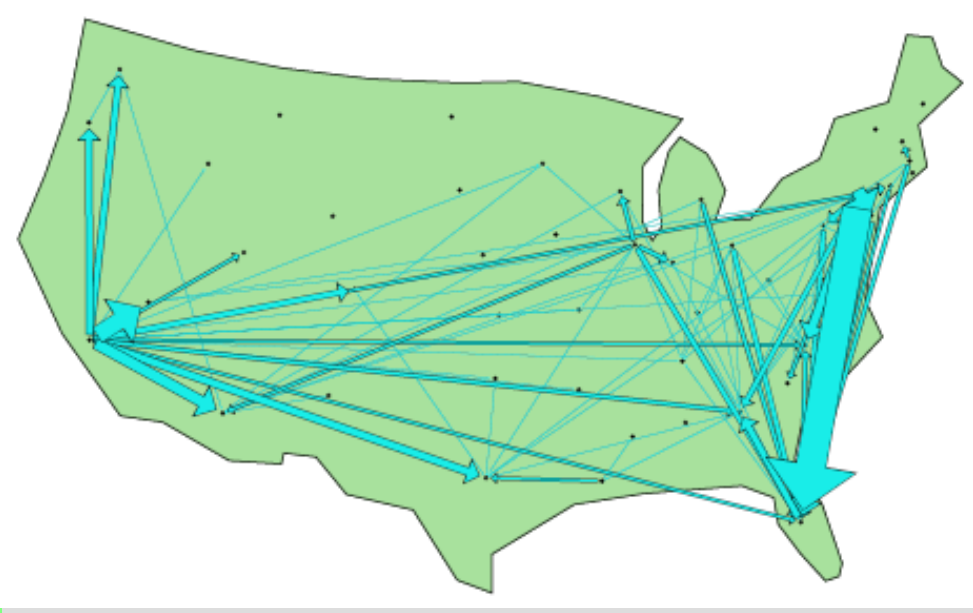

## 1995-2000 Migration from and to California

## Flows from CA

## Major flows to CA

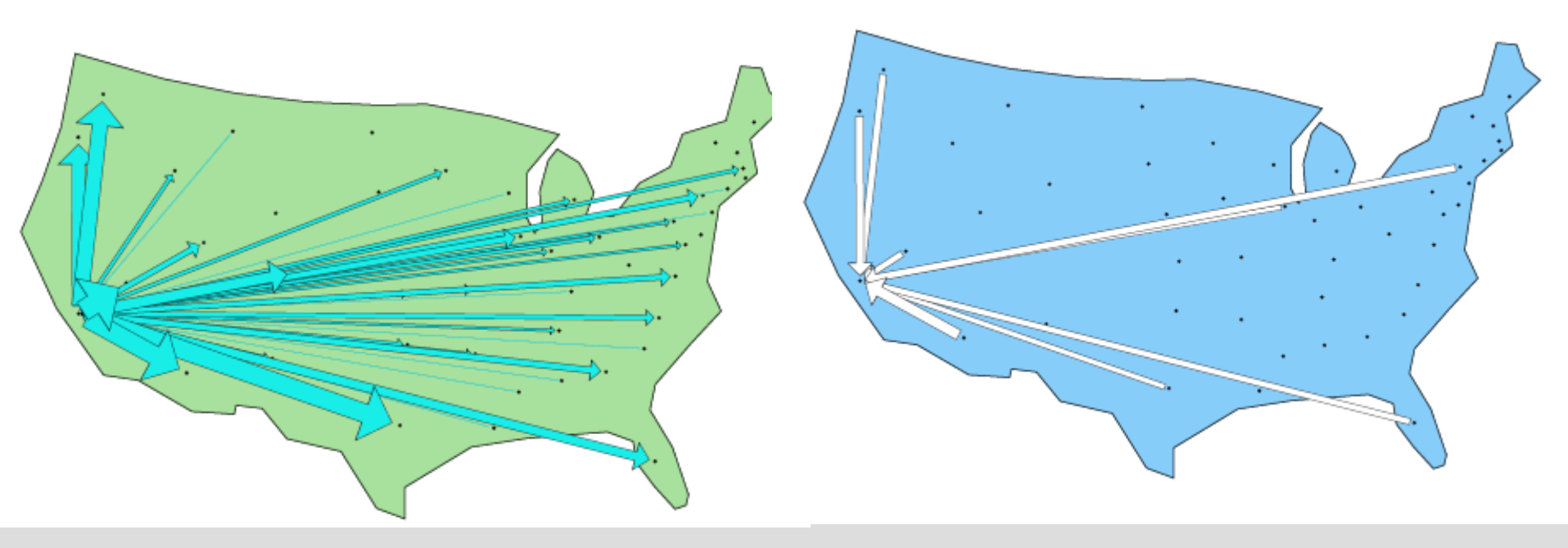

# 1995-2000 Net Migration by two age groups, and movement size.

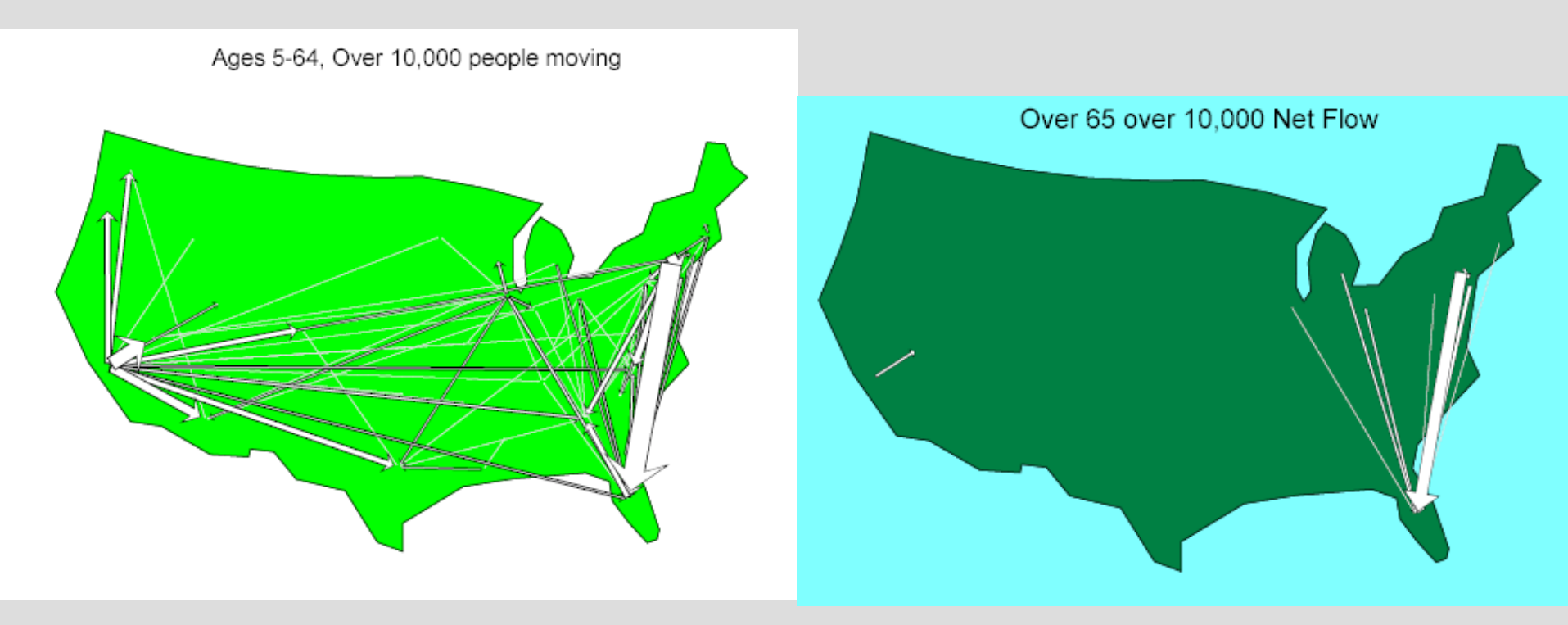

Two Variants Same Data

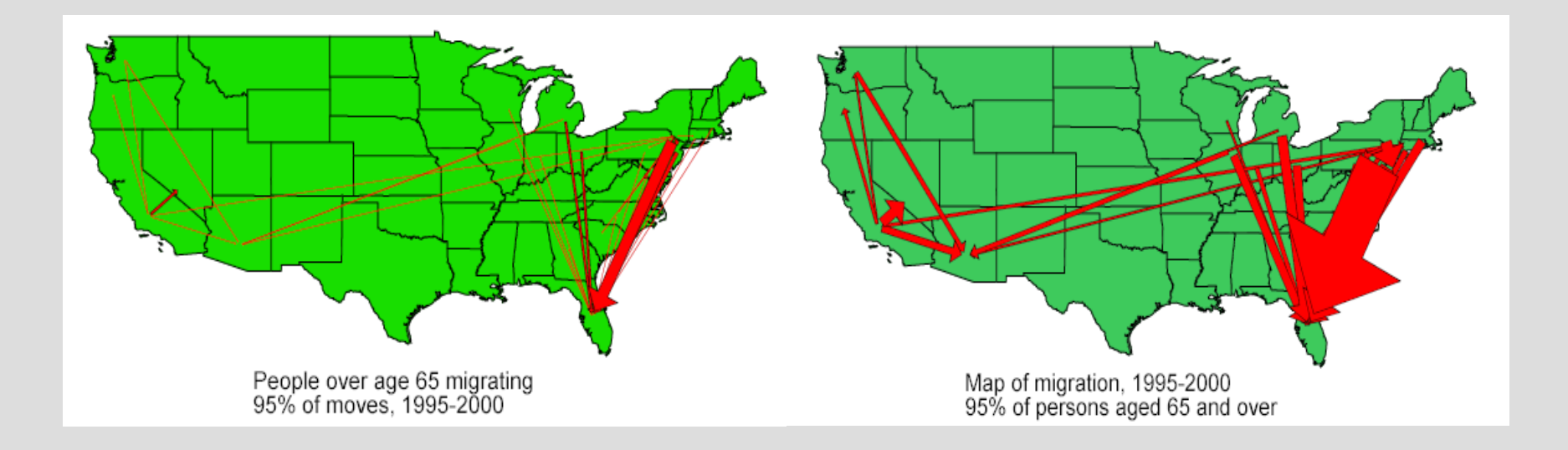

## Migration Patterns Persist the Netherlands

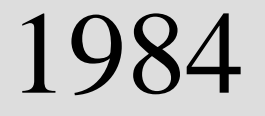

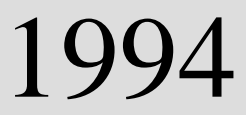

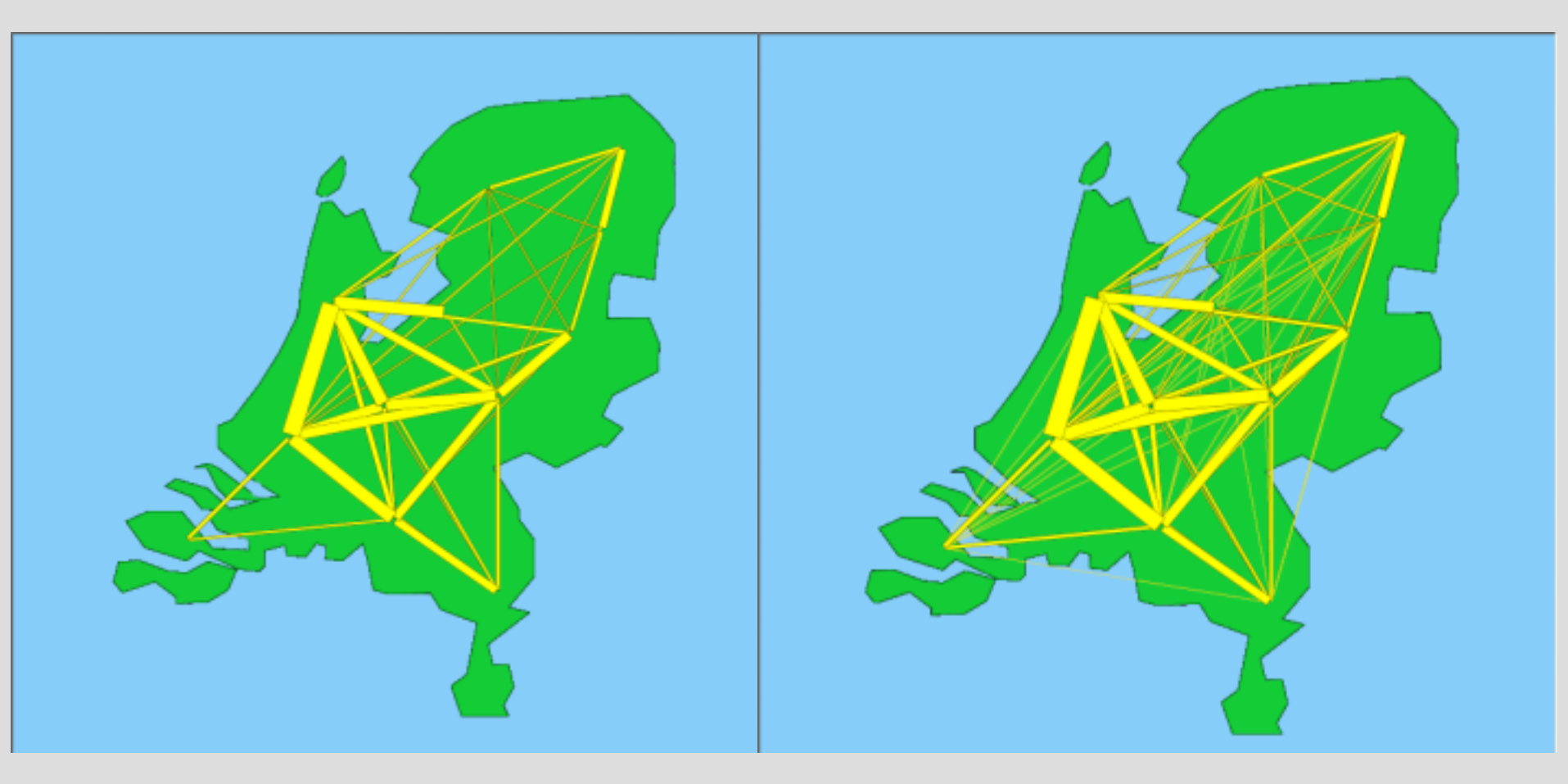

#### Net Migration in the United States US Census Data

1995-2000

#### 1985-1990

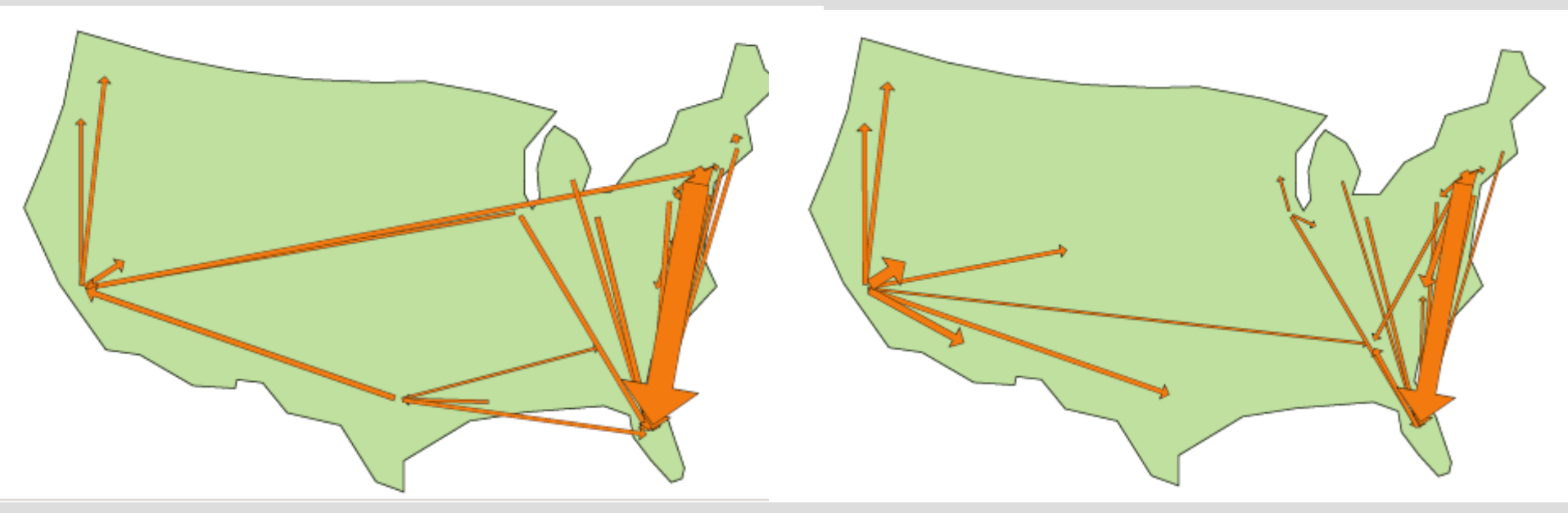

#### Difference between 1985-1990 and 1995-2000 Migration US Census information

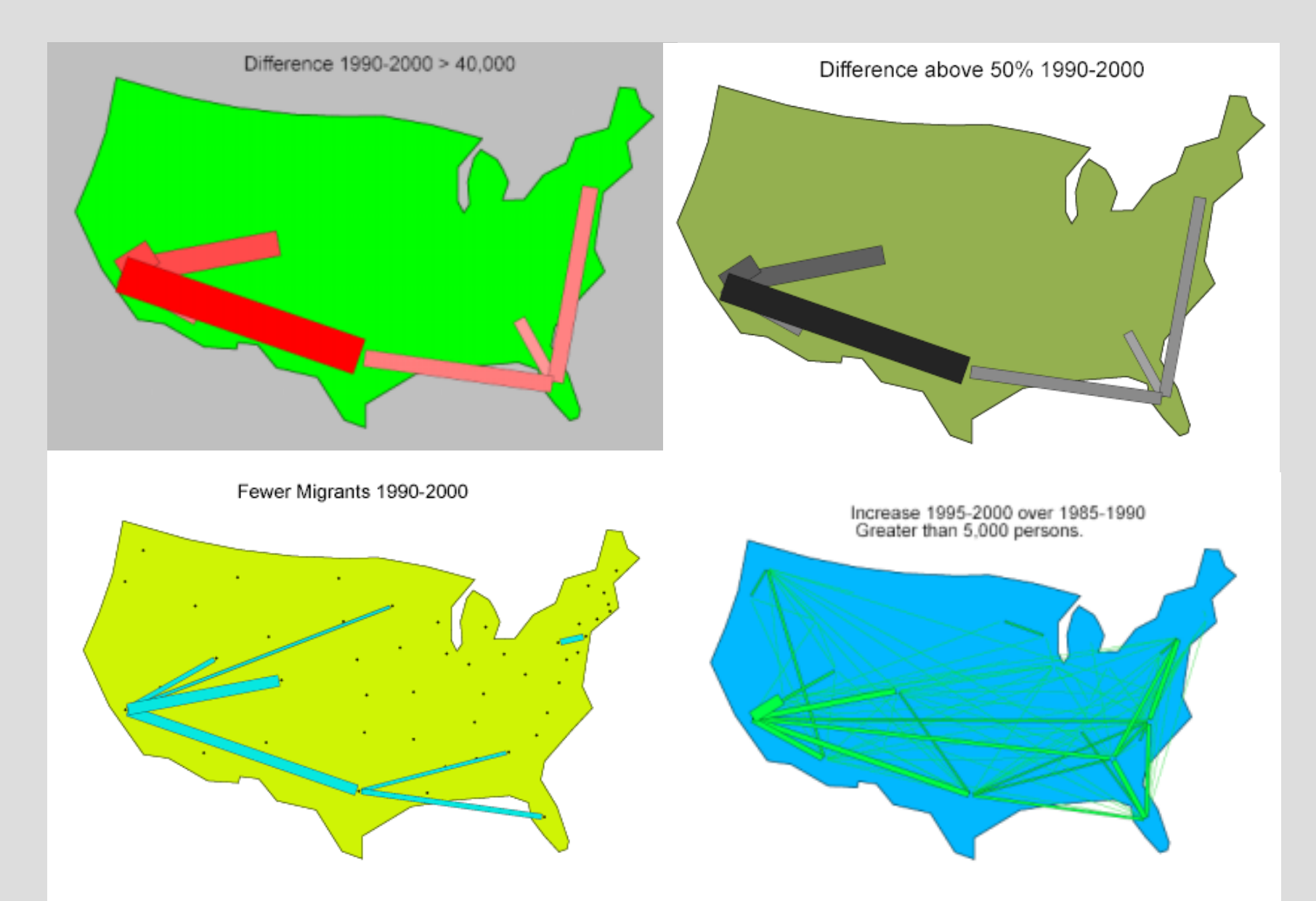

#### Migration by Census Divisions Top: 1965-1970 Migration, Total and Net Bottom: Birth to 1970 Residence, Total and Net

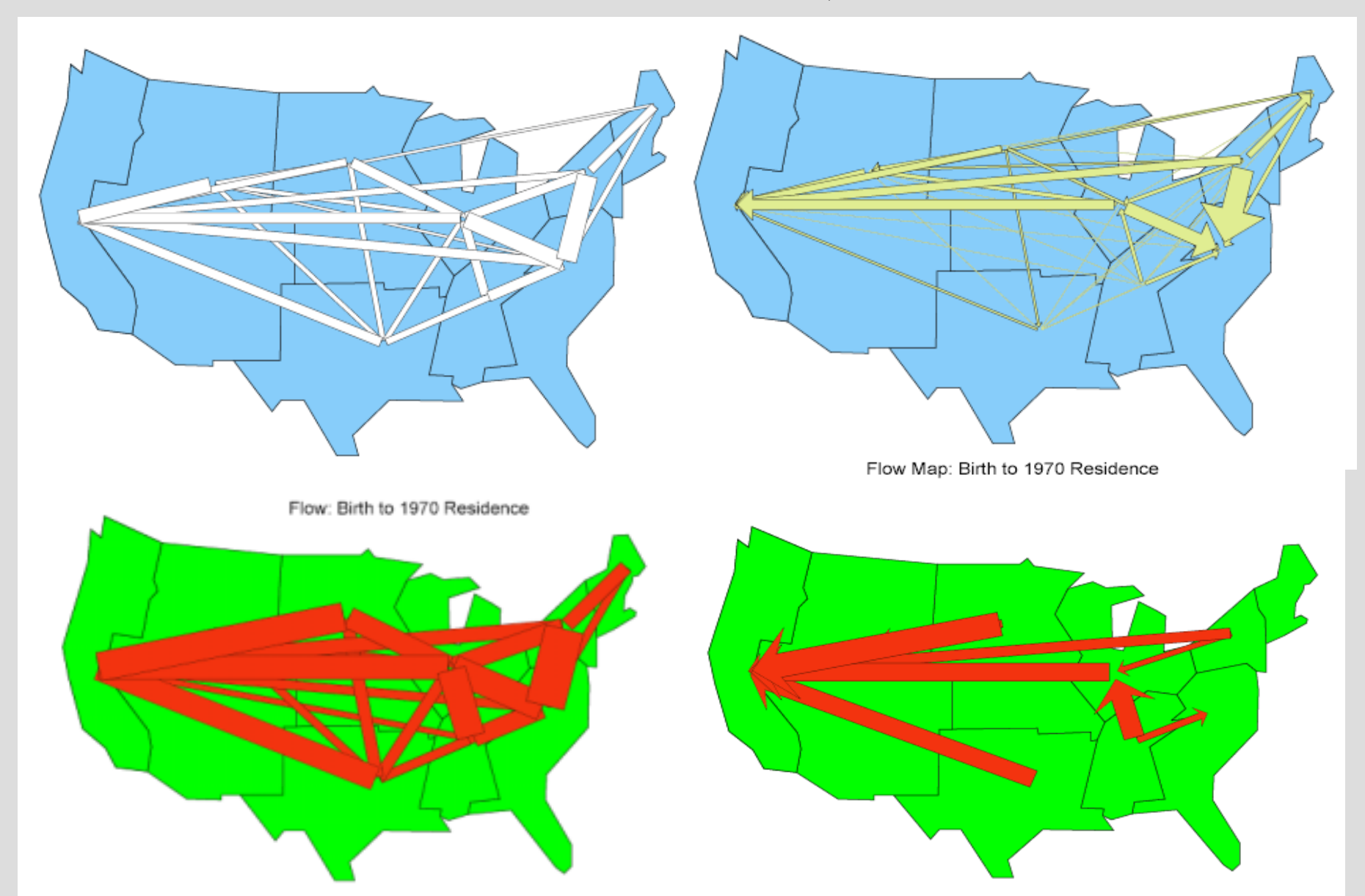

## Gross and Net Moves $M_{ij} + M_{ji}$ and $|M_{ij} - M_{ji}|$ in Western Washington state.

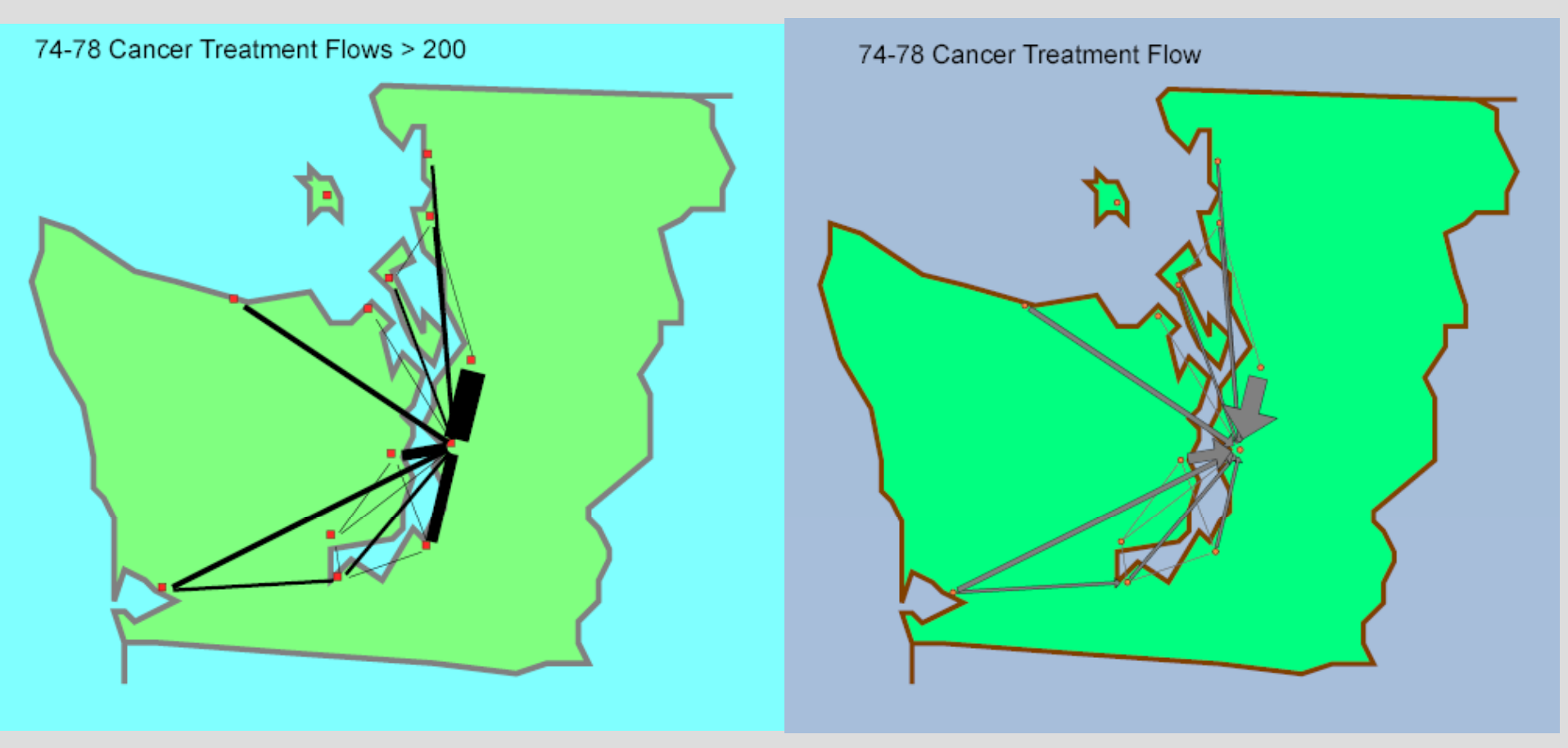

## Variations in style With islands, showing centroids, and title.

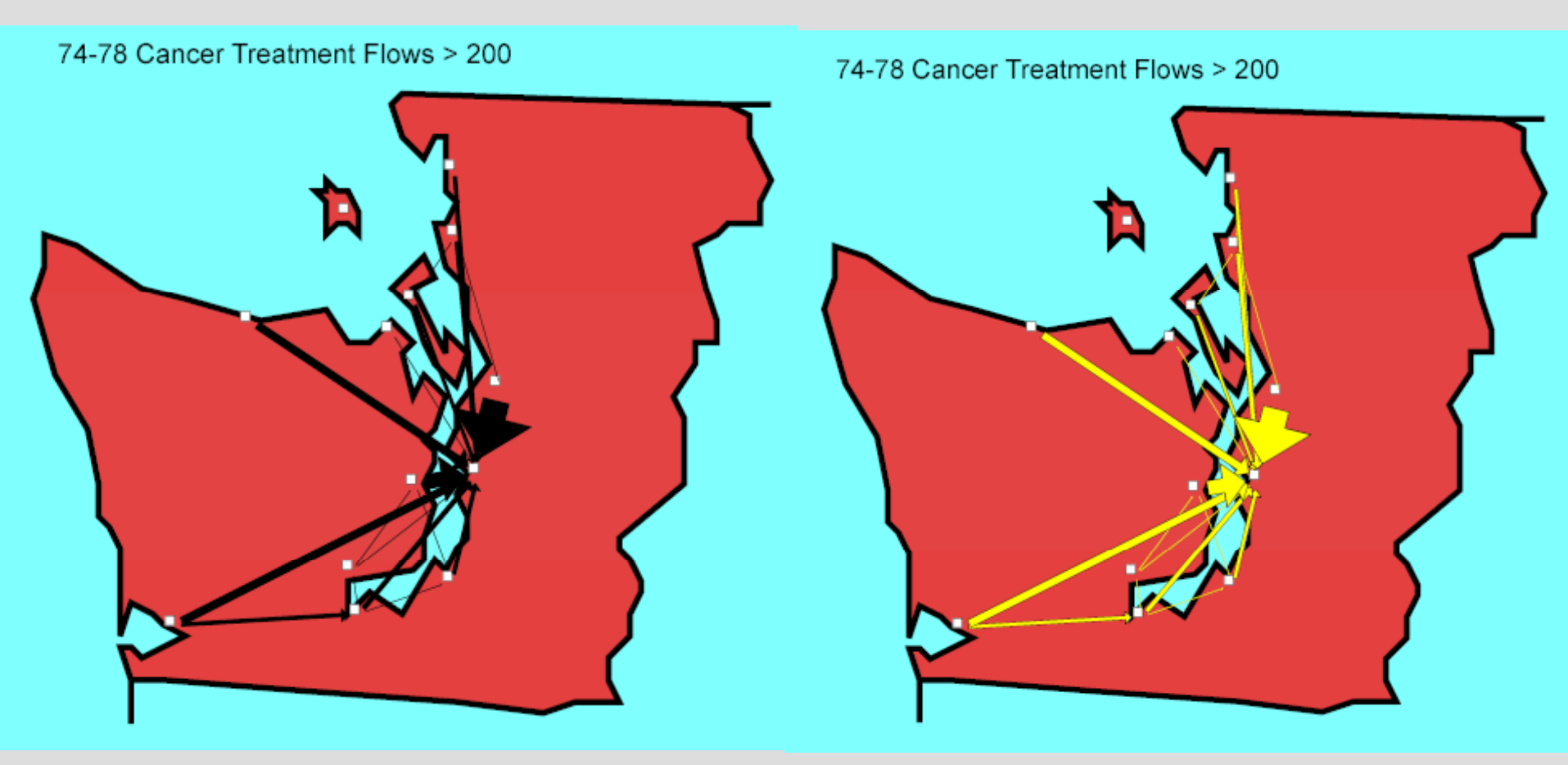

## Legend Box

A legend box (an "island") with gross moves. Numbers added later.

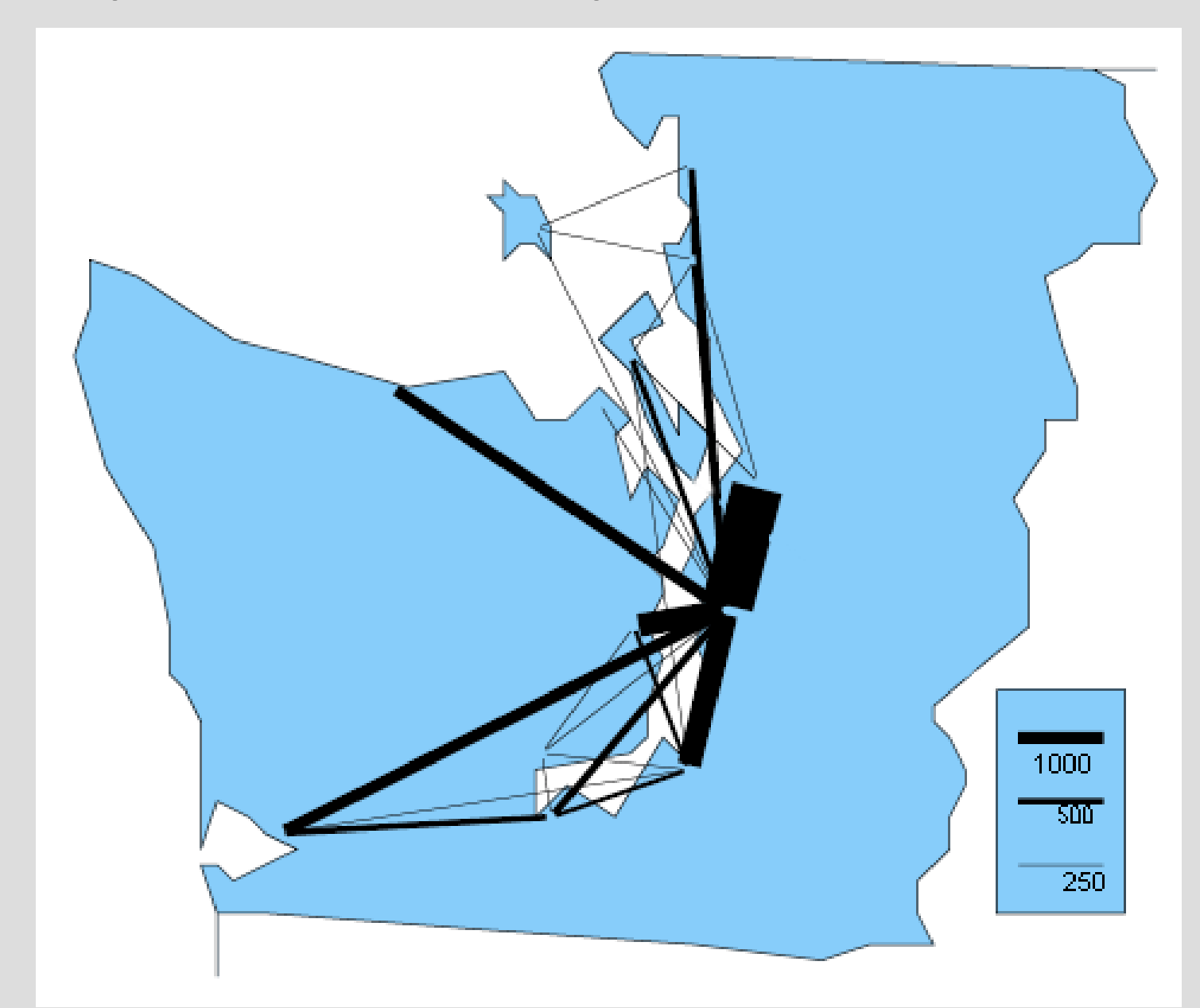

## Legend box for net moves

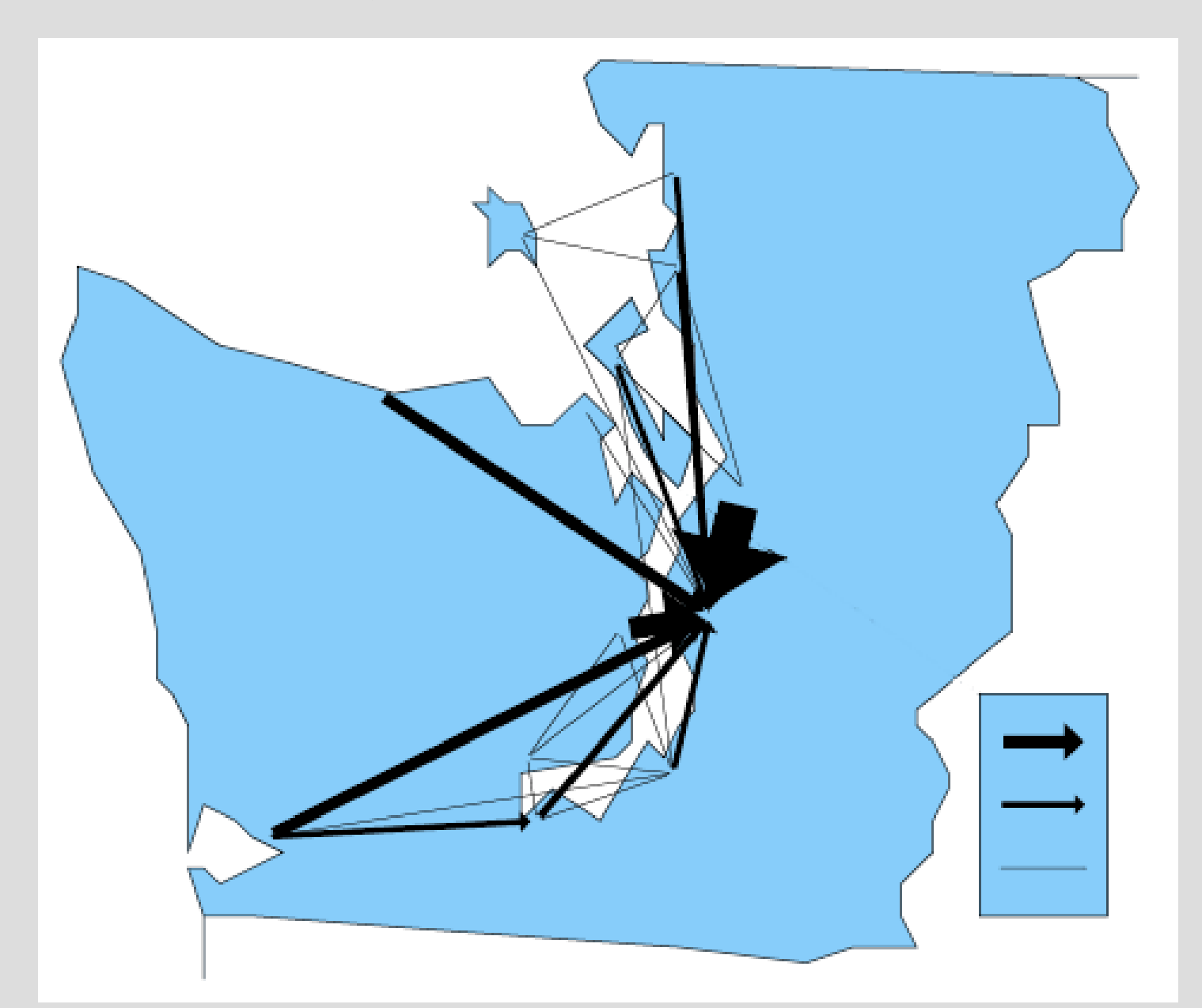

## London 1965-1966 Inter-borough migration

from 33 boroughs. Exploration of map styles, especially colors,

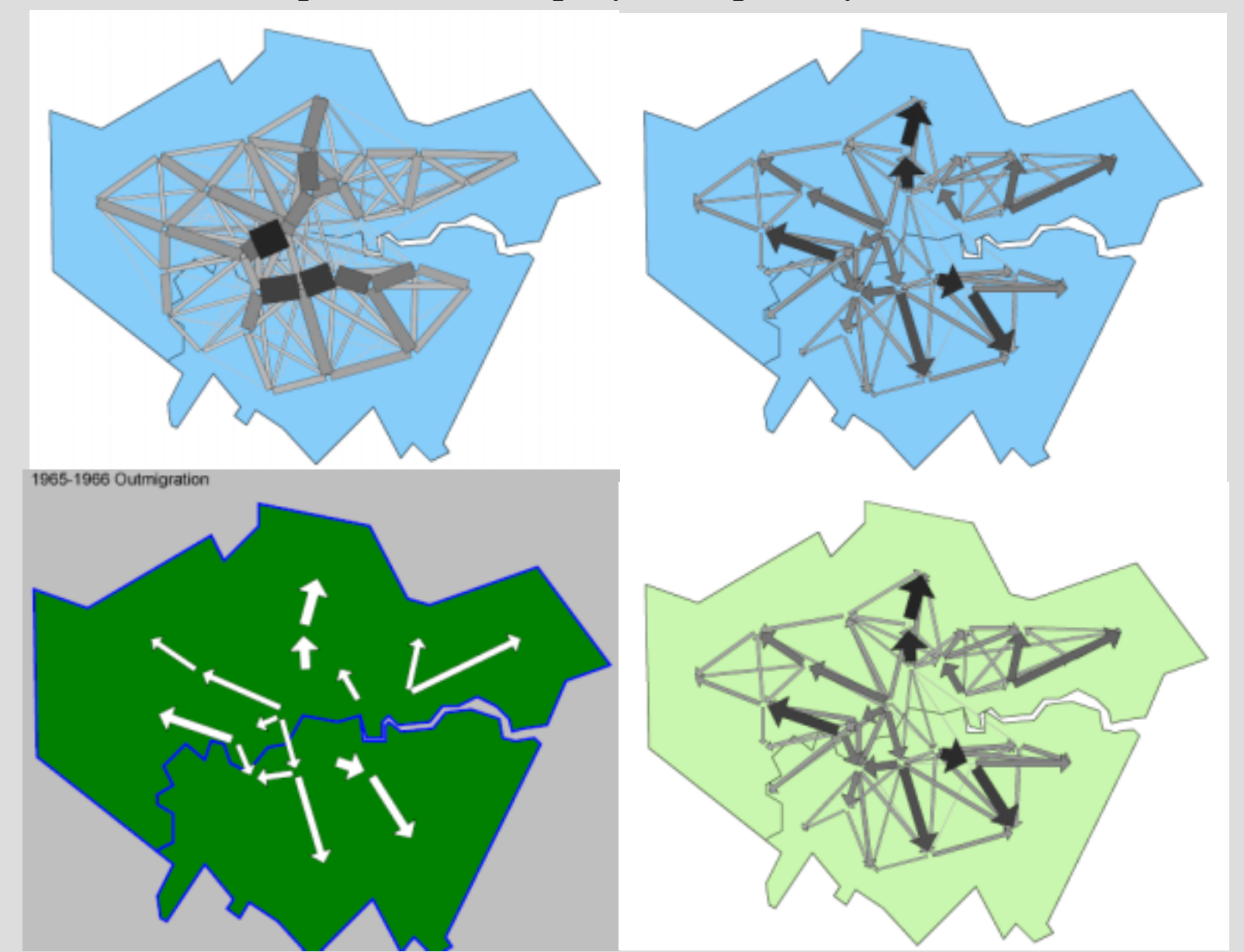

## Commuting Pattern in Roanoke, VA, 1965 By Census Tract

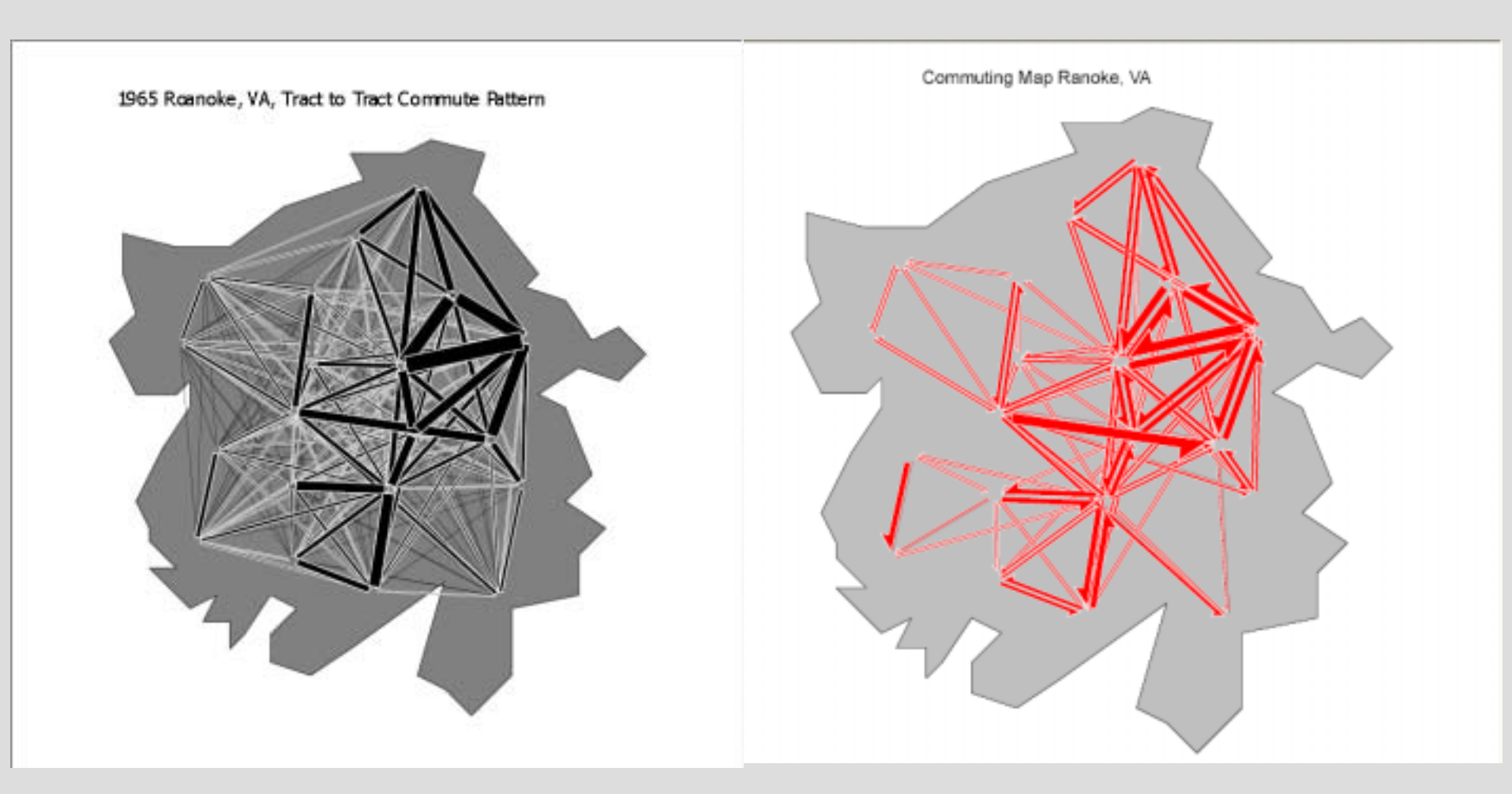

#### Commuting in Östengötland, Sweden, 1980 (net, two-way, and total) & 1992 (total) From P. Åberg (1998)

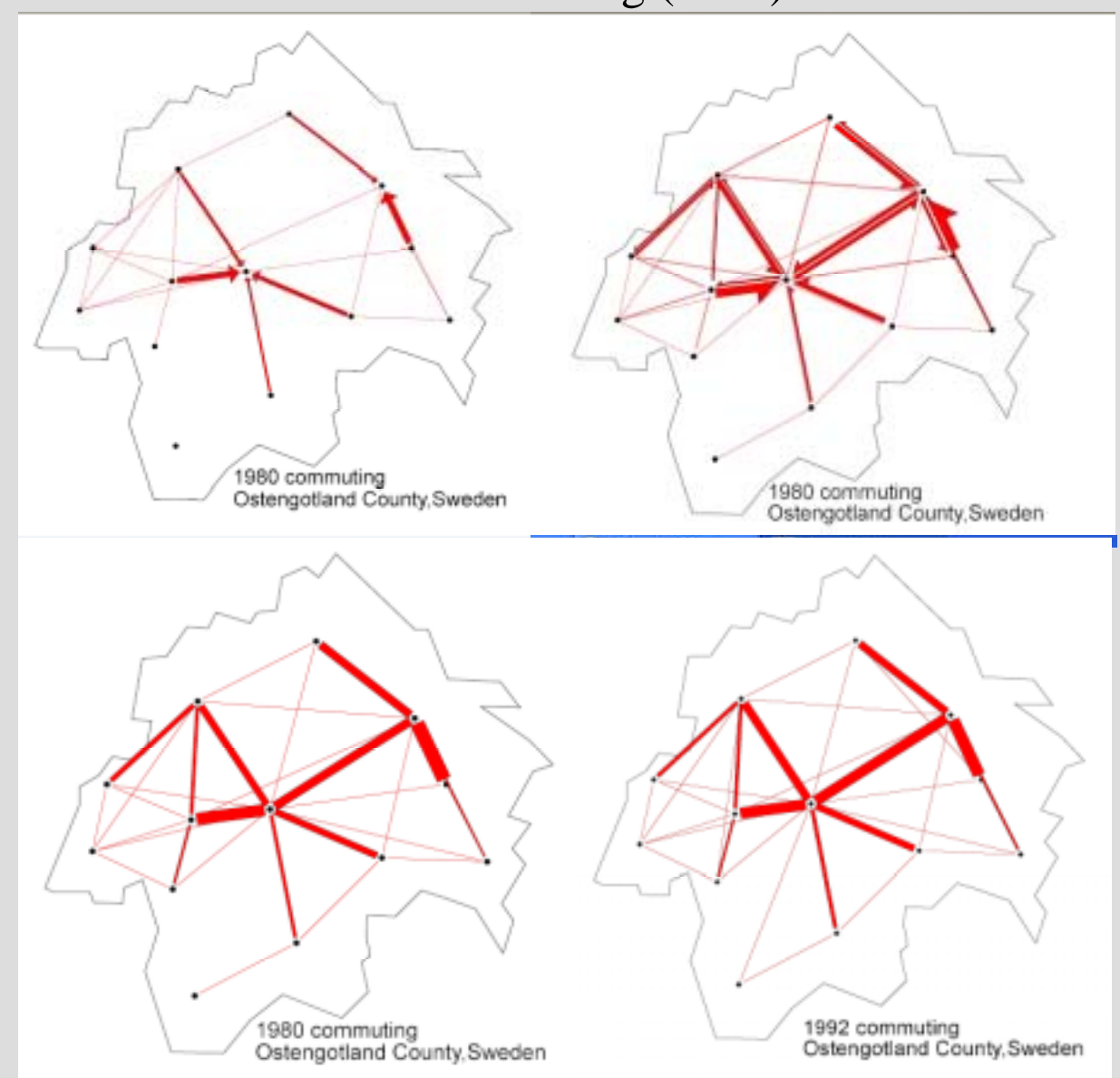

## Movement between French Regions

Data courtesy of Mr. C. Calzada of Paris

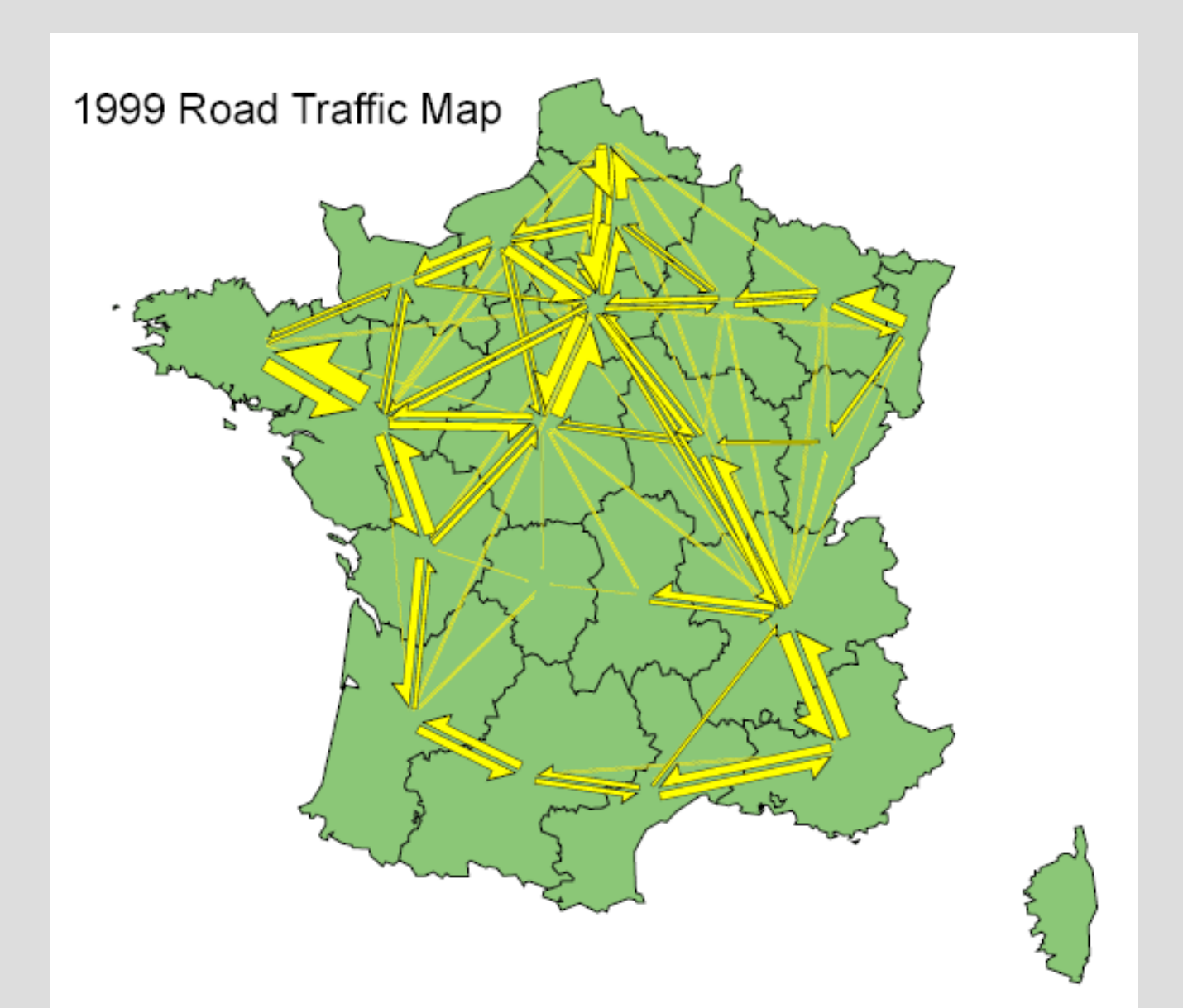

## Transfers between eleven schools in Santa Barbara

School locations adjusted for clarity. Courtesy of Dr. Stuart Sweeney.

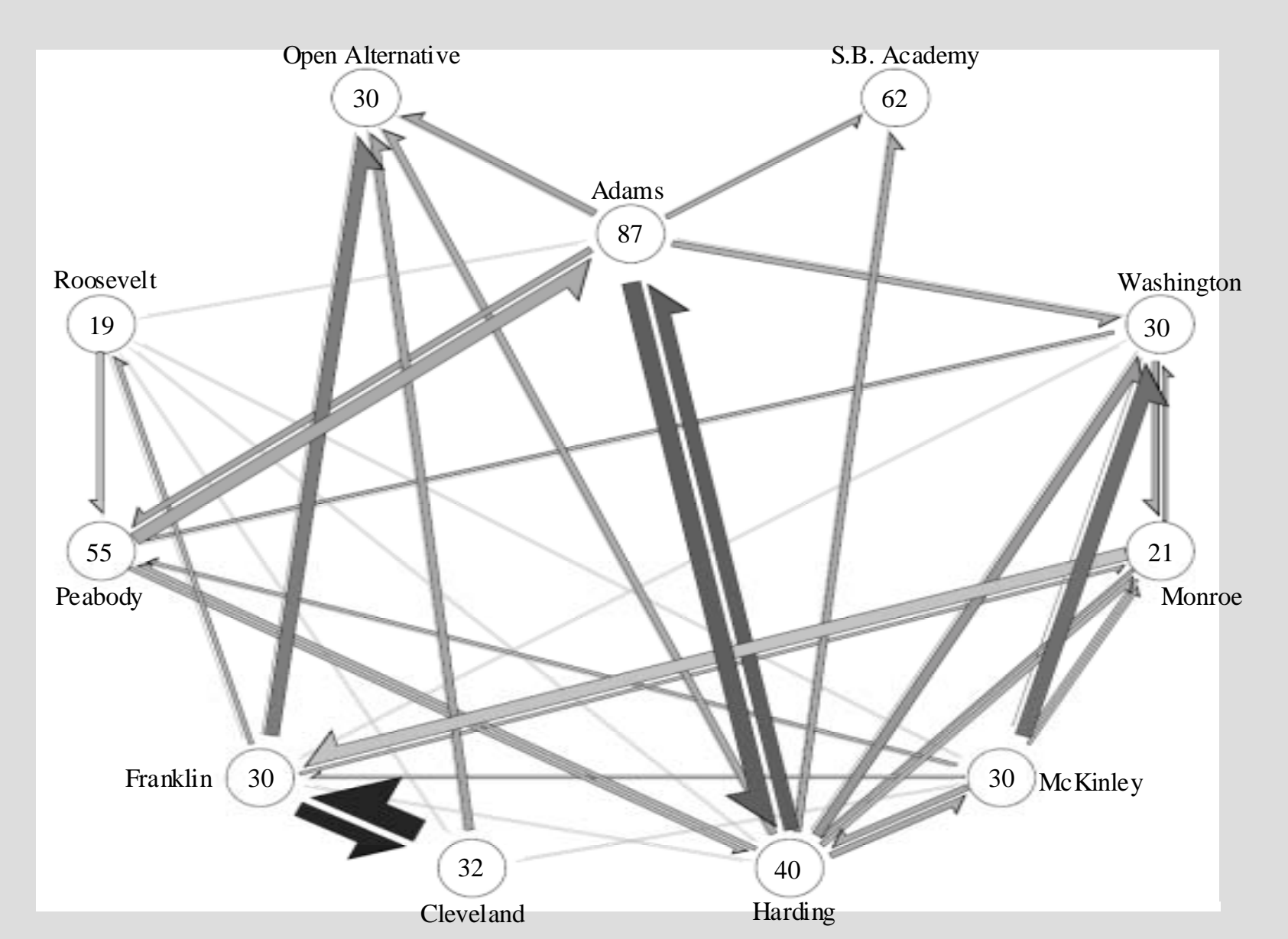

## Major World Trade 1978 Estimate

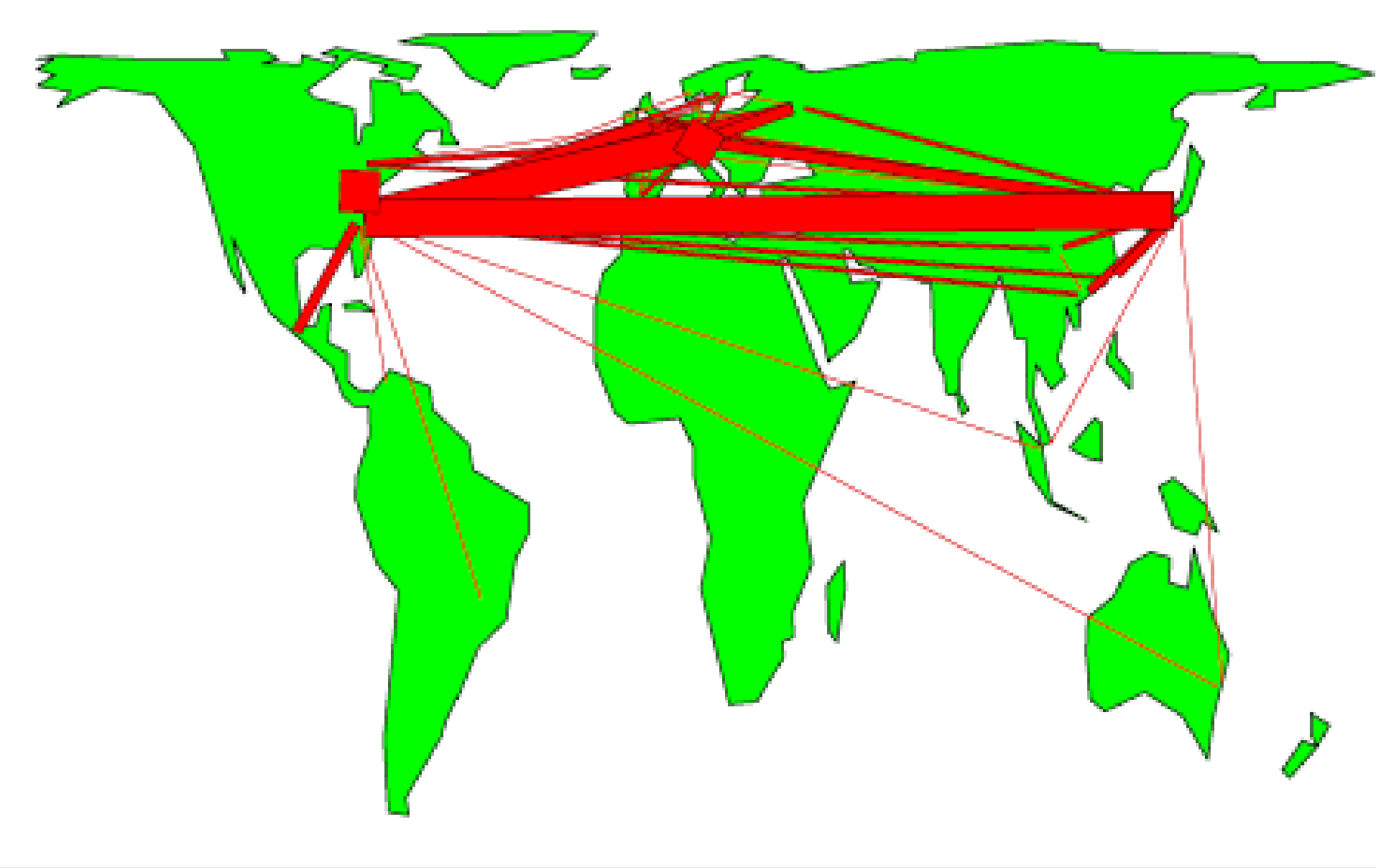

## The next slide shows a non-geographic map

The diagram is based on a 23 by 23 table of referrals from one scientific field to another from a very large multi-year file of citations. For details see K. Boyack, 2004, *Proc.*, NAS, 101, suppl.1, 5192-5199.

The fields are positioned spatially using an ordination based on the from-to table.

- The 'data points' are enlarged to show the labels.
- Two-way flows above 25 referrals are shown.
- Inter-industry, input-output, or other non-geographic tables, can also be rendered in this fashion.

The fields are: Ag-Agricultural sciences An-Anthropology **ABS-Applied Biological Sciences AM-Applied Mathematics APS-Applied Physical Sciences BiC-Biochemistry BiP-** Biphysics **CB-Cell Biology Ch-Chemistry DB-Developmental Biology** Ec-Ecology **Ev-Evolution Ge-Genetics** Im-Immunology **MS-Medical Sciences** Mi-Microbology Ne-Neurobiology Phr-Pharmacolgy Phy-Physiology **PB-Plant Biology Po-Population Biology Psy-Psychology St-Statistics** 

## Journal to journal referrals between scientific fields

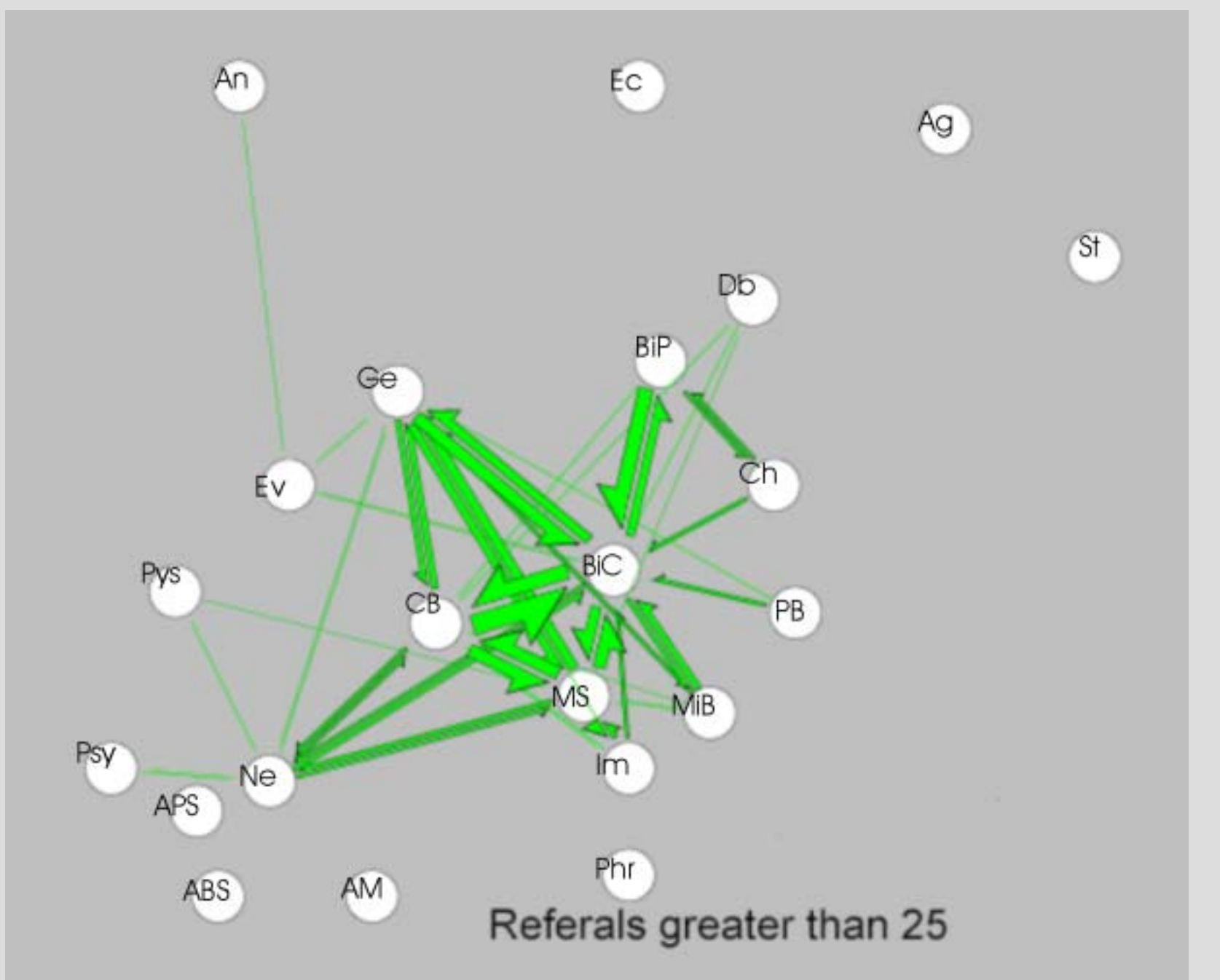

# End of Tutorial

## Thank You For Your Attention

NOW experiment with your own data or try some of the files that came with the program in the Data\_Sets folder, or repeat part 1 of the tutorial. Comments or samples of your work done with the flow mapper program are appreciated. Send them to:

Waldo Tobler Professor Emeritus Geography department University of California Santa Barbara, CA 93106-4060 http://www.geog.ucsb.edu/~tobler